# heat con!

# Installationsanleitung

heatcon! System

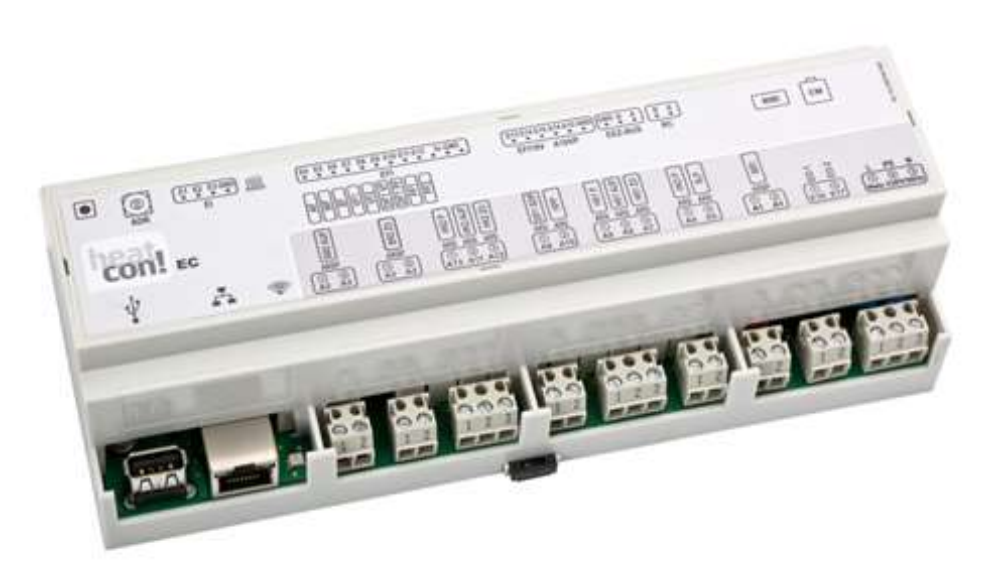

0450000531-2449

Ausgabe: 12.2024

Art: 0450000531-2449

Das heatcon! System wird ständig weiterentwickelt. Daher entwickelt sich auch die Dokumentation dynamisch. Bitte prüfen Sie unter <u>https://ebv-gmbh.eu/downloads/</u>, ob eine neuere Version des heatcon! Systemhandbuchs vorliegt.

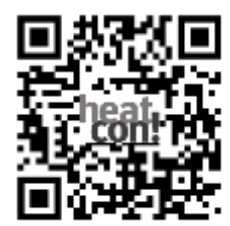

Technische Änderungen sowie Inhaltsänderungen dieses Dokuments behalten wir uns jederzeit ohne Vorankündigung vor.

EbV übernimmt keinerlei Verantwortung für eventuelle Fehler oder Unvollständigkeiten in diesem Dokument.

Wir behalten uns alle Rechte an diesem Dokument und den darin enthaltenen Themen und Abbildungen vor. Vervielfältigung, Bekanntgabe an Dritte oder Verwendung des Inhaltes, auch auszugsweise, ist ohne vorherige schriftliche Zustimmung durch EbV verboten.

Copyright© 2024 EbV - Elektronikbau- und Vertriebs GmbH Alle Rechte vorbehalten

# 1 Inhaltsverzeichnis

| 1     | Inhaltsverzeichnis                            | 3  |
|-------|-----------------------------------------------|----|
| 2     | Sicherheit                                    | 4  |
| 2.1   | Allgemein                                     | 4  |
| 2.2   | Aufbau der Warnhinweise                       | 4  |
| 2.3   | Bestimmungsgemäße Verwendung                  | 5  |
| 2.4   | Personalqualifikation                         | 5  |
| 2.5   | Sicherheitshinweise zum Betrieb               | 5  |
| 2.5.1 | Gefahren durch Warmwassertemperaturen > 60 °C | 5  |
| 2.6   | Gewährleistungsbestimmungen                   | 6  |
| 3     | Systembeschreibung                            | 7  |
| 3.1   | Allgemein                                     | 7  |
| 3.2   | Systemübersicht                               | 10 |
| 3.3   | Systemerweiterung                             | 11 |
| 3.4   | Systemübersicht                               | 12 |
| 4     | Komponenten                                   | 13 |
| 4.1   | heatcon! MMI                                  | 13 |
| 4.2   | heatcon! EC                                   | 14 |
| 4.3   | heatcon! EM 100 / heatcon! EM 101             | 15 |

| 9 |       | heatcon! System-Handbuch                                     | 51 |    |
|---|-------|--------------------------------------------------------------|----|----|
|   | 8.1   | Zugangsdaten                                                 |    | 51 |
| 8 |       | Schaltzeitentabelle                                          | 49 |    |
| 7 |       | heatcon! EC Anschlüsse zum Ausdrucken und Beschriften        | 48 |    |
| 6 |       | Bedienung und erweiterte Konfiguration                       | 40 |    |
|   | 5.3.3 | Einrichtungsassistent im heatcon! MMI und im Internetbrowser |    | 30 |
|   | 5.3.2 | Belegung der Ein- und Ausgänge                               |    | 25 |
|   | 5.3.1 | Installation von Updates via USB Stick                       |    | 24 |
|   | 5.3   | Update des heatcon! EC                                       |    | 23 |
|   | 5.2   | Inbetriebnahme mit dem Einrichtungsassistent                 |    | 23 |
|   | 5.1   | Voraussetzungen                                              |    | 23 |
| 5 |       | Inbetriebnahme                                               | 23 |    |
|   | 4.7   | Einzelraumregelung heatapp!                                  |    | 22 |
|   | 4.6   | heatcon! RC 130                                              |    | 21 |
|   | 4.5   | heatcon! GBA                                                 |    | 20 |
|   | 4.4   | heatcon! EM 110 – OT                                         |    | 17 |

# 2 Sicherheit

### 2.1 Allgemein

Jede Person, die mit Arbeiten am Gerät bzw. der Anlage beauftragt ist, muss diese Anleitung und besonders das Kapitel "Sicherheit" gelesen und verstanden haben. Gegebenenfalls muss eine Unterweisung unter Berücksichtigung der fachlichen Qualifikation der jeweiligen Personen erfolgen. Die einschlägigen Unfallverhütungsvorschriften sowie sonstige allgemein anerkannte sicherheitstechnische Vorschriften sind einzuhalten.

### 2.2 Aufbau der Warnhinweise

Erläuterung der Warnhinweise in dieser Anleitung:

Kurzbeschreibung der Gefahr

Das Signalwort GEFAHR kennzeichnet eine unmittelbar drohende Gefahr. Die Nichtbeachtung führt zu schwersten Verletzungen oder zum Tod.

### **M**WARNUNG

Kurzbeschreibung der Gefahr

Das Signalwort WARNUNG kennzeichnet eine mögliche Gefahr. Die Nichtbeachtung kann zu schwersten Verletzungen oder zum Tod führen.

### **A** VORSICHT

Kurzbeschreibung der Gefahr

Das Signalwort VORSICHT kennzeichnet eine mögliche Gefahr. Die Nichtbeachtung kann zu leichten bis mäßigen Verletzungen führen.

#### ACHTUNG

#### Kurzbeschreibung

Das Signalwort Achtung kennzeichnet mögliche Sachschäden. Die Nichtbeachtung kann zu Schäden am Gerät oder der Anlage führen.

#### HINWEIS

Das Signalwort Hinweis kennzeichnet weitere Informationen zum Gerät oder dessen Anwendung.

# 2.3 Bestimmungsgemäße Verwendung

Das Gerät bzw. die Anlage ist ausschließlich zu der im Kapitel "Systembeschreibung", auf Seite 7 erläuterte Verwendung mit den gelieferten und zugelassenen Komponenten bestimmt. Jeder darüberhinausgehende Gebrauch gilt als nicht bestimmungsgemäß. Für hieraus resultierende Schäden haftet der Hersteller nicht. Das Risiko hierfür trägt allein der Benutzer / Betreiber. Zur bestimmungsgemäßen Verwendung gehört auch das Beachten aller Hinweise in der Betriebsanleitung. Von der Anlage können Gefahren ausgehen, wenn sie nicht bestimmungsgemäß verwendet wird.

# 2.4 Personalqualifikation

Die elektrische Installation, Inbetriebnahme und Wartung des Gerätes darf nur durch qualifizierte Elektrofachkräfte erfolgen, die vom Betreiber dazu autorisiert wurden. Die Fachkräfte müssen diese Betriebsanleitung gelesen und verstanden haben und deren Anweisungen befolgen. Anforderungen an eine qualifizierte Elektrofachkraft:

- Kenntnis der allgemeinen und speziellen Sicherheits- und Unfallverhütungsvorschriften.
- Kenntnis der einschlägigen elektrotechnischen Vorschriften (z. B. DIN VDE 0100 Teil 600, DIN VDE 0100-722) sowie der gültigen nationalen Vorschriften.
- Fähigkeit, Risiken zu erkennen und mögliche Gefährdungen zu vermeiden.

# 2.5 Sicherheitshinweise zum Betrieb

#### 2.5.1 Gefahren durch Warmwassertemperaturen > 60 °C

Beim Betrieb kann in folgenden Fällen an allen Warmwasserentnahmestellen der Heizungsanlage Verbrühungsgefahr durch Warmwassertemperaturen > 60 °C bestehen:

• Anti-Legionellen-Automatik

Bei aktivierter Anti-Legionellen-Automatik, wird das Warmwasser automatisch an dem gewählten Tag und zur gewählten Zeit auf die Anti-Legionellen Temperatur (werkseitig 65 °C) erhitzt, um etwaige Legionellen-Bakterien im Warmwasserspeicher abzutöten.

Handbetrieb/ Emissionsmessung

In der Betriebsart Handbetrieb/ Emissionsmessung kann das Warmwasser bis auf die maximal mögliche Kesseltemperatur aufgeheizt werden, weil der Brenner und alle Pumpen eingeschaltet werden und der Mischer voll geöffnet wird.

Heizung und Warmwasser befinden sich im ungeregelten Dauerbetrieb. Diese Betriebsart wird speziell vom Schornsteinfeger zur Emissionsmessung verwendet oder falls der Regler defekt sein sollte.

Die hohen Warmwassertemperaturen können jedoch vermieden werden, indem der Kesselthermostat auf eine maximale Kesseltemperatur von ca. 60 °C eingestellt wird.

Beachten Sie folgende Punkte um Verbrühungen zu vermeiden:

- Informieren Sie alle Benutzer über die Gefahr.
- Mischen Sie genügend kaltes Wasser dazu oder schalten Sie die Warmwasserladepumpe aus (am Schalter an der Pumpe, falls vorhanden).

# 2.6 Gewährleistungsbestimmungen

Nicht bestimmungsgemäße Verwendung, ein Nichtbeachten dieser Anleitung, der Einsatz von ungenügend qualifiziertem Personal sowie eigenmächtige Veränderungen schließen die Haftung des Herstellers für daraus resultierende Schäden aus. Die Gewährleistung des Herstellers erlischt.

#### ACHTUNG

#### Beeinträchtigung der Gerätefunktion bei Einsatz falscher Ersatzteile!

Bei der Verwendung von nicht freigegebenen Bauteilen ist die Funktion nicht sichergestellt. Nur vom Kundendienst freigegebene Ersatzteile verwenden.

# 3 Systembeschreibung

# 3.1 Allgemein

Das heatcon! System ist ausschließlich zur Regelung und Steuerung von Warmwasser- und Heizungsanlagen einschließlich Warmwasserbereitung bestimmt, die eine maximale Vorlauftemperatur von 120 °C nicht überschreiten.

Das *heatcon!* System besteht aus den folgenden Komponenten:

#### heatcon! EC

Der EC-Basisregler ist die zentrale Steuer- und Regeleinheit und wird im oder am Energieerzeuger angebracht.

#### heatcon! MMI

Das MMI ist ein Bediengerät zum Anschluss an den EbV-Systembus zur Bedienung des Gesamtsystems ohne Internet-Browser.

#### heatcon! RC 130

Die RC-Raumstation kann über den drahtgebundenen h2B-Bus als Fernbedieneinheit für Räume und Raumgruppen eingesetzt werden.

#### heatcon! EM 100 / 101

Das EM-Erweiterungsmodul dient als Erweiterung der Ein- und Ausgänge eines EC-Basisreglers innerhalb des Systems.

#### heatcon! EM – GBA

Das heatcon! EM – GBA wird zur erweiterten Verkabelung der heatcon! Kaskade eingesetzt.

#### heatcon! EM 110 - OT

Das heatcon! EM 110- OT ermöglicht die OpenTherm Kaskade an einem heatcon! EC 1351 pro.

#### heatapp! App

Die App wird auf mobilen Endgeräten wie Smartphones oder Tablets (iOS oder Android) installiert und dient der Bedienung des *heatcon!* Systems. Die App ist derzeit in Deutsch, Englisch, Niederländisch, Französisch und Italienisch verfügbar. Wenn das Tablet oder Smartphone auf "Englisch" eingestellt ist, wird automatisch die englische App angezeigt.

#### heatapp! sense-wire (Raumsensor kabelgebunden)

Der heatapp! sense-wire ist ein kabelgebundener Temperaturfühler zur Erfassung der Raumtemperatur. Das Gerät wird an der Wand montiert und am heatcon! angeschlossen. Der heatapp! sense-wire wird zur Regelung nach dem Referenzraumprinzip für einen Heizkreis verwendet.

#### heatapp! gateway

Das heatapp! gateway ist die zentrale Kommunikationsschnittstelle in der Anlage. Das heatapp! gateway empfängt und sendet Informationen aller heatapp! Funkkomponenten z. B. zur Regelung der Heizkörper (heatapp! drive), der Fußbodenheizungen (heatapp! floor) sowie zur Raumtemperaturerfassung (heatapp! sense) und aller weiteren heatapp! Funkkomponenten und dient als Vermittlungsstelle zum heatcon! System.

Dadurch ist in eine echte Einzelraumregelung mit Bedarfsanforderung gemäß EN 1523 möglich.

#### heatapp! Einzelraumregelung

Um eine Einzelraumregelung zu ermöglichen, benötigt das *heatcon*! System Komponenten zur Erfassung und Regelung der Isttemperatur. Hierzu bedient das *heatcon*! System sich der *heatapp*! Funkkomponenten. Diese kommunizieren mittels Z-Wave Funk mit dem *heatapp*! gateway. Je nach vorhandenem Heizungssystem werden die Komponenten ausgewählt.

#### Hier einige Beispiele:

| Heizungssystem                            | heatapp! Funkkomponente | Beschreibung                                                                                    |  |
|-------------------------------------------|-------------------------|-------------------------------------------------------------------------------------------------|--|
| Wandheizkörper heatapp! drive             |                         | Funk-Stellantrieb für Heizkörper                                                                |  |
|                                           |                         | Die Temperaturerfassung und Temperaturregelung erfolgt über das heatapp! drive.                 |  |
| Fußbodenheizung                           | heatapp! floor          | Zonenregler für Fußbodenheizungen                                                               |  |
|                                           |                         | Temperaturerfassung über heatapp! sense                                                         |  |
|                                           |                         | Temperaturregelung über am <i>heatapp! floor</i> angeschlossene thermoelektrische Stellantriebe |  |
| Elektrische Heizquelle (z. B. Heizlüfter, | heatapp! single floor   | Funkschalter für 230 V Verbraucher                                                              |  |
| Infrarotheizung etc.)                     |                         | Temperaturerfassung über heatapp! sense                                                         |  |
|                                           |                         | Temperaturregelung über heatapp! single floor                                                   |  |

Um die Funkabdeckung sicher zu stellen, werden ggf. heatapp! repeater benötigt.

Die heatapp! Einzelraumregelung wird ständig weiterentwickelt. Daher werden an dieser Stelle nur beispielhaft einige Komponenten genannt.

Das vollständige Programm der heatapp! Komponenten können Sie unter https://heatapp.de/wie-funktionierts/ einsehen.

#### heatapp! connect (Fernzugriff)

heatapp! connect muss im Einrichtungsassistenten des heatcon! Systems aktiviert werden, wenn die Heizungsanlage von überall bedient werden soll. heatapp! connect ist ein Webserver und stellt die Verbindung her, wenn von unterwegs mit der App auf die Heizung zugegriffen wird.

heatapp! connect speichert keine Daten. Alle Daten, Zugänge und Passwörter werden zu Hause im heatcon! EC gespeichert und sind nur durch berechtigte Benutzer nach Anmeldung zugänglich. Dieses Konzept bietet höchstmögliche Datensicherheit.

#### heatapp! Installations-Kit für den Installateur

Mit dem *heatapp! Installations-Kit* wird das *heatcon!* System für die Erstinbetriebnahme eingerichtet. Es beinhaltet einen heatapp! USB-LAN Adapter und ein LAN Kabel. Mittels des Installationskits werden der *heatcon! EC* und das *heatapp! gateway* mit dem PC/Laptop für die Ersteinrichtung verbunden, damit die Bedienoberfläche im Internetbrowser aufgerufen werden kann.

#### ALTERNATIV:

#### heatapp! Installations-Stick für den Installateur

Mit dem heatapp! Installations-Stick wird das *heatcon!* System für die Erstinbetriebnahme eingerichtet.

Der heatapp! Installations-Stick stellt ein eigenes WLAN-Netzwerk zur heatcon! EC und zum heatapp! gateway her.

Der heatapp! Installations-Stick muss nach der Einrichtung entfernt werden.

# 3.2 Systemübersicht

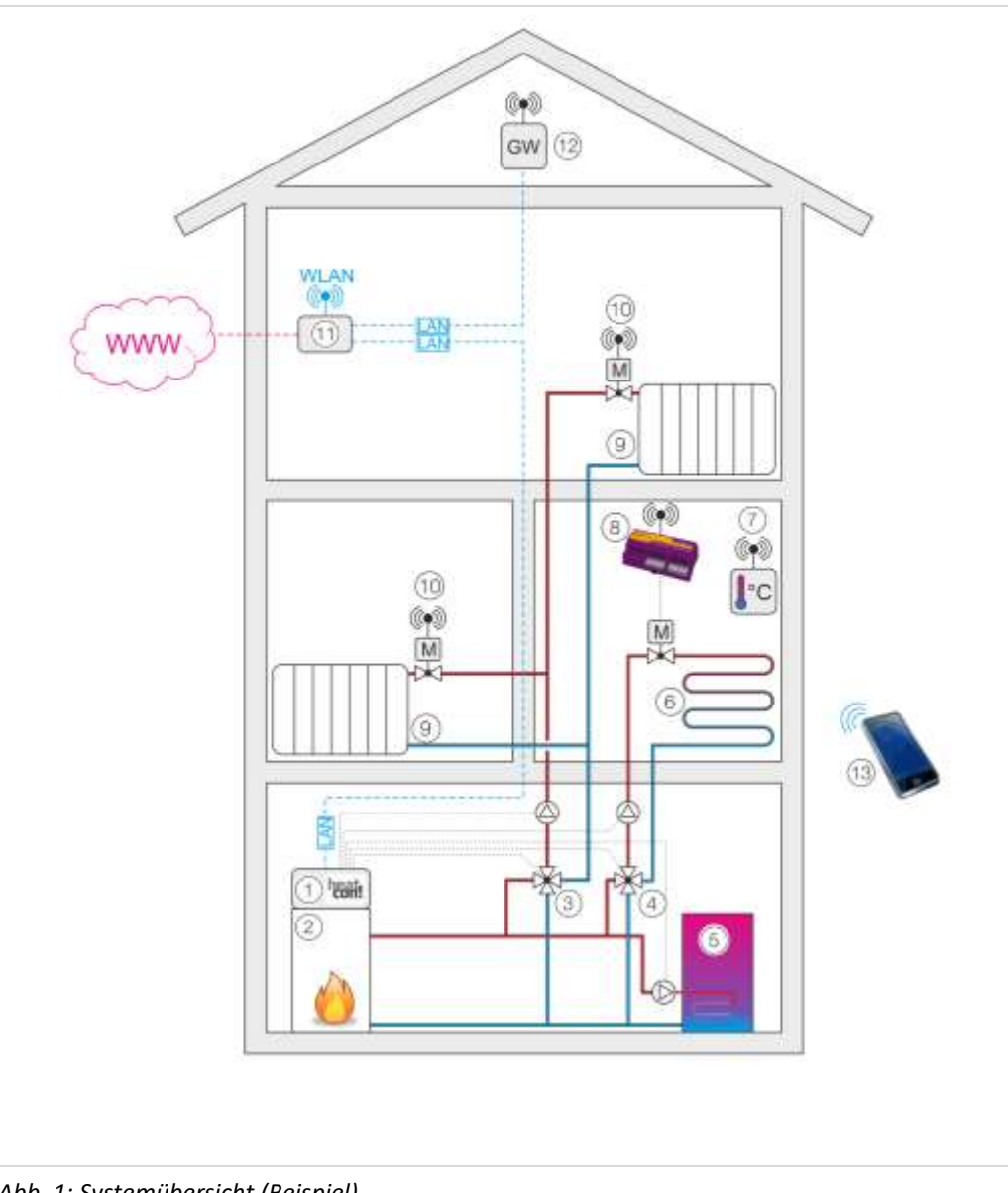

- 1 heatcon! EC
- 2 Wärmeerzeuger
- 3 Mischer Heizkreis 1
- 4 Mischer Heizkreis 2 (FBH)
- 5 Brauchwasserspeicher
- 6 Fußbodenheizung (FBH)
- 7 heatapp! sense
- 8 heatapp! floor
- 9 Heizkörper
- 10 heatapp! drive
- 11 WLAN-Router (bauseits)
- 12 heatapp! Gateway
- 13 Smartphone / Tablet mit heatapp! App

# 3.3 Systemerweiterung

Das heatcon! System kann mit folgenden Komponenten erweitert werden:

- Bis zu 3 heatcon! EC Basisregler.
- Bis zu 6 heatcon! EM Erweiterungsmodule (maximal zwei Erweiterungsmodule pro heatcon! EC Basisregler).
- Bis zu 4 heatcon! EM 110 OT Erweiterungsmodule an jedem heatcon! EC 1351 pro.
- 1 heatcon! EM GBA Erweiterungsmodul zur erweiterten Verkabelung der heatcon! Kaskade.
- An jedem Heizkreis eine heatcon! RC 130 Raumstation.
- Erweiterbar um funkbasierte Einzelraumregelung heatapp! für bis zu 24 Räume.

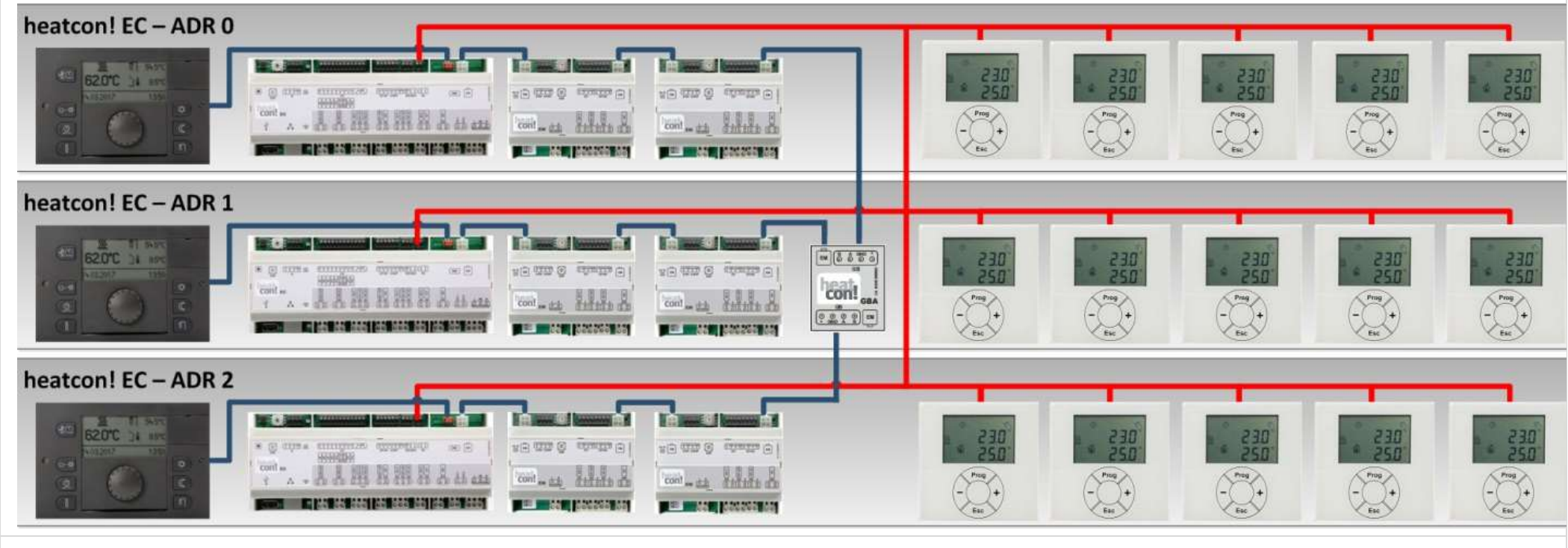

Abb. 2: Systemansicht

# 3.4 Systemübersicht

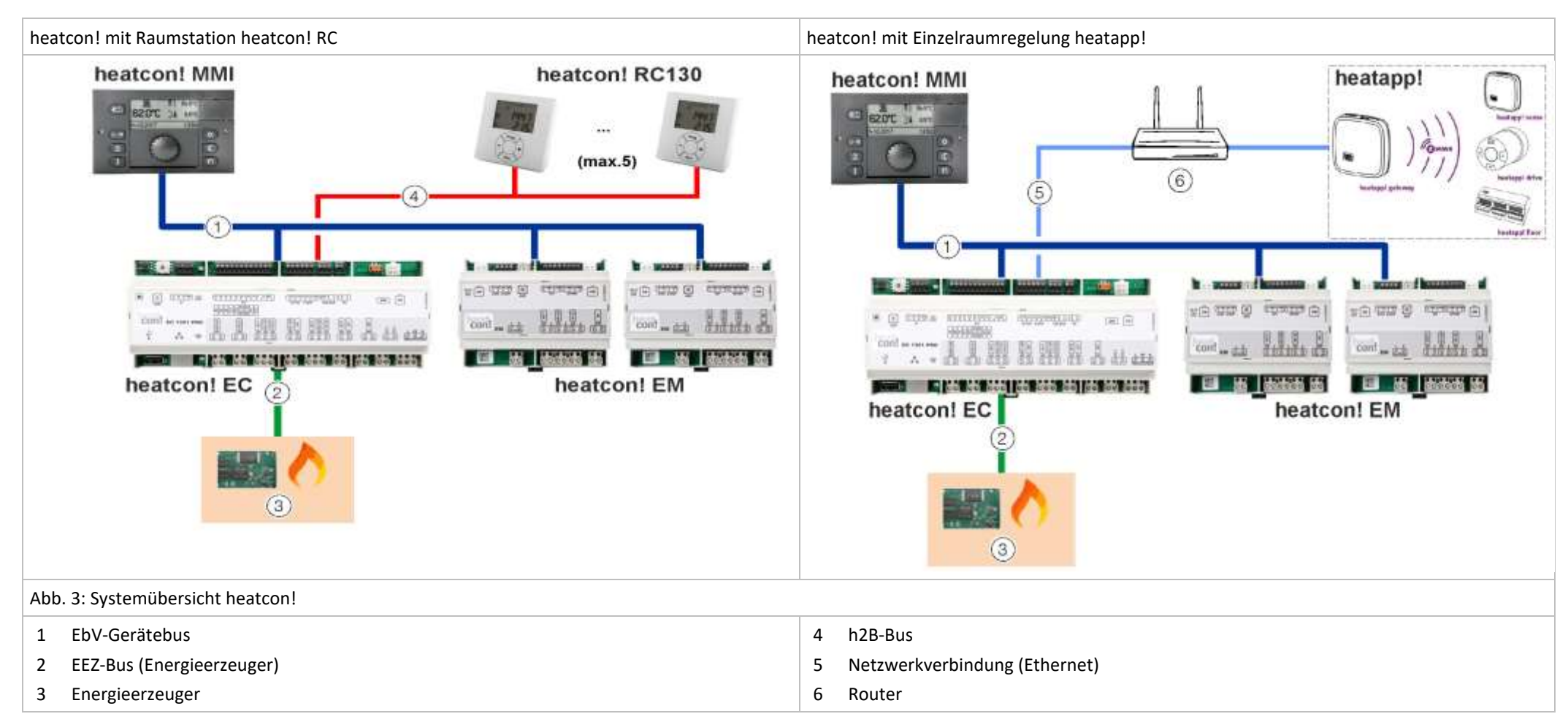

# 4 Komponenten

### 4.1 heatcon! MMI

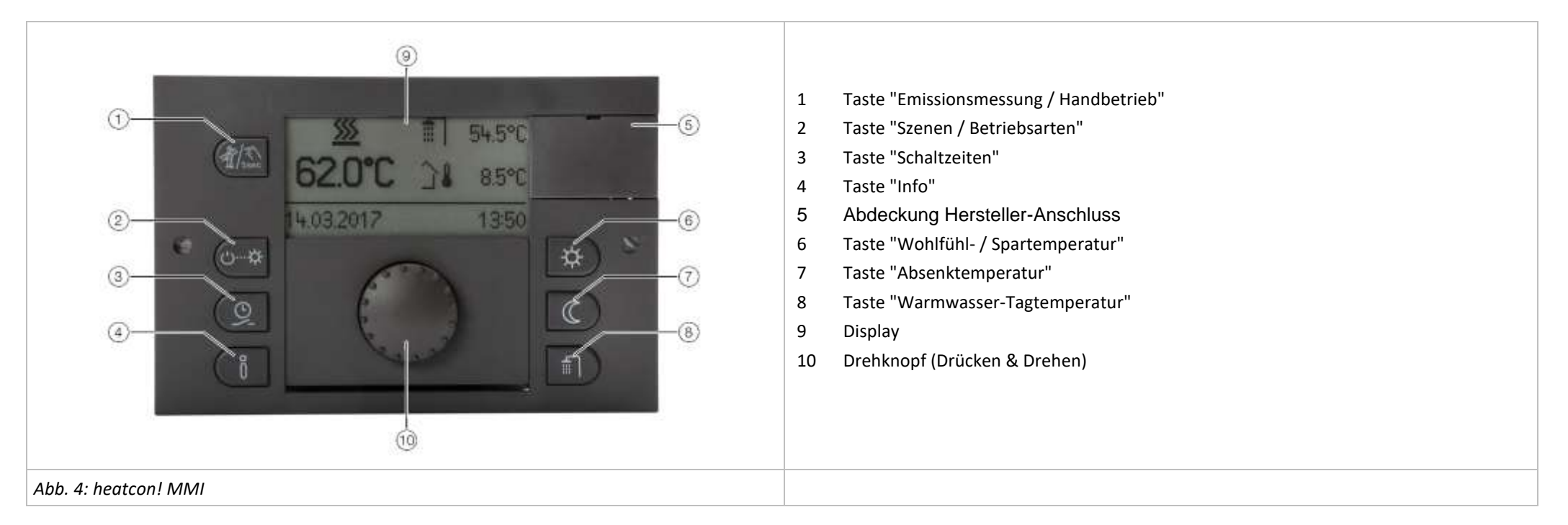

Das *heatcon! MMI* ist das Bediengerät für das *heatcon! System* zur Bedienung ohne einen Internet-Browser. Über die Tasten werden die entsprechenden Menüs aufgerufen. Die Navigation durch die Menüs und die Einstellung von Werten erfolgt über den Drehknopf.

An jedem heatcon! EC kann ein heatcon! MMI angeschlossen werden. Die Zuweisung erfolgt direkt zu dem gewünschten heatcon! EC.

| Anschluss am: | Adresse des EC: | MMI-Nr.: | Bedienung am: |
|---------------|-----------------|----------|---------------|
| EC 1          | ADR 0           | MMI 1    | heatcon-0     |
| EC 2          | ADR 1           | MMI 2    | heatcon-1     |
| EC 3          | ADR 2           | MMI 3    | heatcon-2     |

#### HINWEIS

Die Inbetriebnahme der heatcon! MMIs muss nacheinander erfolgen, da die Adresszuweisung im Bussystem automatisch erfolgt.

# 4.2 heatcon! EC

| <ol> <li>Niederspannungsanschlüsse</li> <li>Datenbus zur Systemerweiterung</li> <li>USB- / Netzwerkanschluss</li> <li>230V-Anschlüsse</li> </ol> |       |
|----------------------------------------------------------------------------------------------------|-------|
| EC 1                                                                                                    | ADR 0 |
| EC 2                                                                                                    | ADR 1 |
| EC 3                                                                                                    | ADR 2 |

ADD. 5: neatcon! EC

Der heatcon! EC ist die zentrale Steuer- und Regeleinheit und wird im oder am Energieerzeuger angebracht.

Hier werden alle Komponenten (Pumpen, Ventile, Sensoren) der Heizungsanlage angeschlossen und gesteuert.

Der heatcon! EC wird mit dem Energieerzeuger verbunden. Der heatcon! EC bietet hier verschiedene Möglichkeiten. Eine direkte Kommunikationsmöglichkeit besteht beim heatcon! EC 1321 Pro über eine OpenTherm<sup>®</sup> Schnittstelle, bei einem heatcon! 1351 Pro über eine RS 485 Schnittstelle. Die weiteren Ansteuerungsmöglichkeiten des heatcon! EC an den Energieerzeugers sind, der klassische potentialfreie Relaiskontakt oder die 0-10V Ansteuerung.

Zur Systemerweiterung stehen weitere Datenbus-Anschlüsse zur Verfügung.

Der heatcon! EC lässt sich als Mini-Kaskade verwenden. Mit einem heatcon! EC können zwei Energieerzeuger im Kaskadenverbund gesteuert und geregelt werden.

Am heatcon! EC können mit dem Drehcodierschalter die Adressen 0 ... 2 verwendet werden. Dadurch lassen sich max. 6 Energieerzeuger bei Verwendung der Mini-Kaskade anbinden.

Über die Kommunikationsschnittstelle RS 485 des heatcon! EC 1351 Pro können mit Zusatzmodulen heatcon! EM 110 bis zu 8 OpenTherm® fähige Automaten an einem heatcon! EC kaskadiert werden. Dies bedeutet, dass bei Verwendung von 3 heatcon! EC, maximal 24 OpenTherm® fähige Automaten kaskadiert werden können.

#### HINWEIS

Ungültige Adressen 3 ... 15 werden als Adresseinstellung 0 interpretiert!

# 4.3 heatcon! EM 100 / heatcon! EM 101

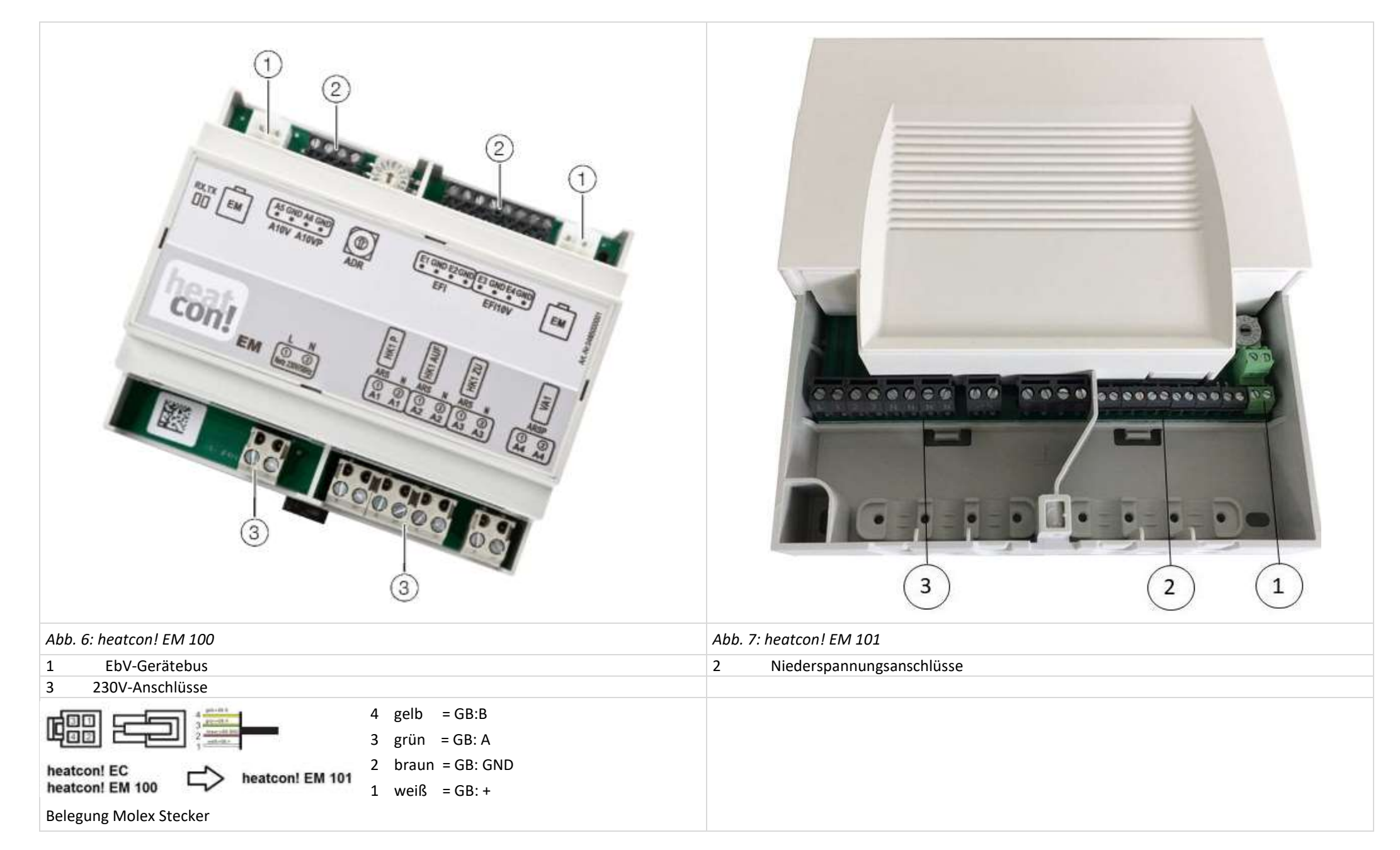

Das heatcon! EM dient als Erweiterung der Ein- und Ausgänge eines heatcon! EC innerhalb des Systems. Das heatcon! EM wird in zwei Ausführungen angeboten: Das EM 100 zur Hutschienenmontage und das EM 101 zur Wandmontage.

Hier werden weitere Komponenten (Pumpen, Ventile, Sensoren und 0-10V/PWM-Ausgänge) der Heizungsanlage angeschlossen und gesteuert.

Das *heatcon! EM* wird über den EbV-Gerätebus mit dem *heatcon! EC* verbunden. Ein *heatcon! EC* kann mit maximal 2 *heatcon EM* erweitert werden.

#### HINWEIS

Die Adressen 6 ... 9 und A ... F am Drehcodierschalter haben keine Funktion!

Durch die Verwendung von bis zu 2 *heatcon! EM*, kann der heatcon! EC um

- bis zu zwei zusätzliche Heizkreise
- bis zu vier 0-10V/PWM Ausgänge
- bis zu zwei variable potentialfreie Ausgänge

erweitert werden.

Die Einstellungen der Adressen am EM haben folgende Default-Funktionen:

| Anschluss am: | Adresse des EC: | EM1-Nr.: | Adresse EM: | Funktion                             |
|---------------|-----------------|----------|-------------|--------------------------------------|
| EC 1          | ADR 0           | EM1-A    | ADR 0       | z. B. Heizkreiserweiterung 4 am EC 1 |
| EC 1          | ADR 0           | EM1-B    | ADR 1       | z. B. Heizkreiserweiterung 5 am EC 1 |
| EC 2          | ADR 1           | EM1-A    | ADR 2       | z. B. Heizkreiserweiterung 4 am EC 2 |
| EC 2          | ADR 1           | EM1-B    | ADR 3       | z. B. Heizkreiserweiterung 5 am EC 2 |
| EC 3          | ADR 2           | EM1-A    | ADR 4       | z. B. Heizkreiserweiterung 4 am EC 3 |
| EC 3          | ADR 2           | EM1-B    | ADR 5       | z. B. Heizkreiserweiterung 5 am EC 3 |

# 4.4 heatcon! EM 110 – OT

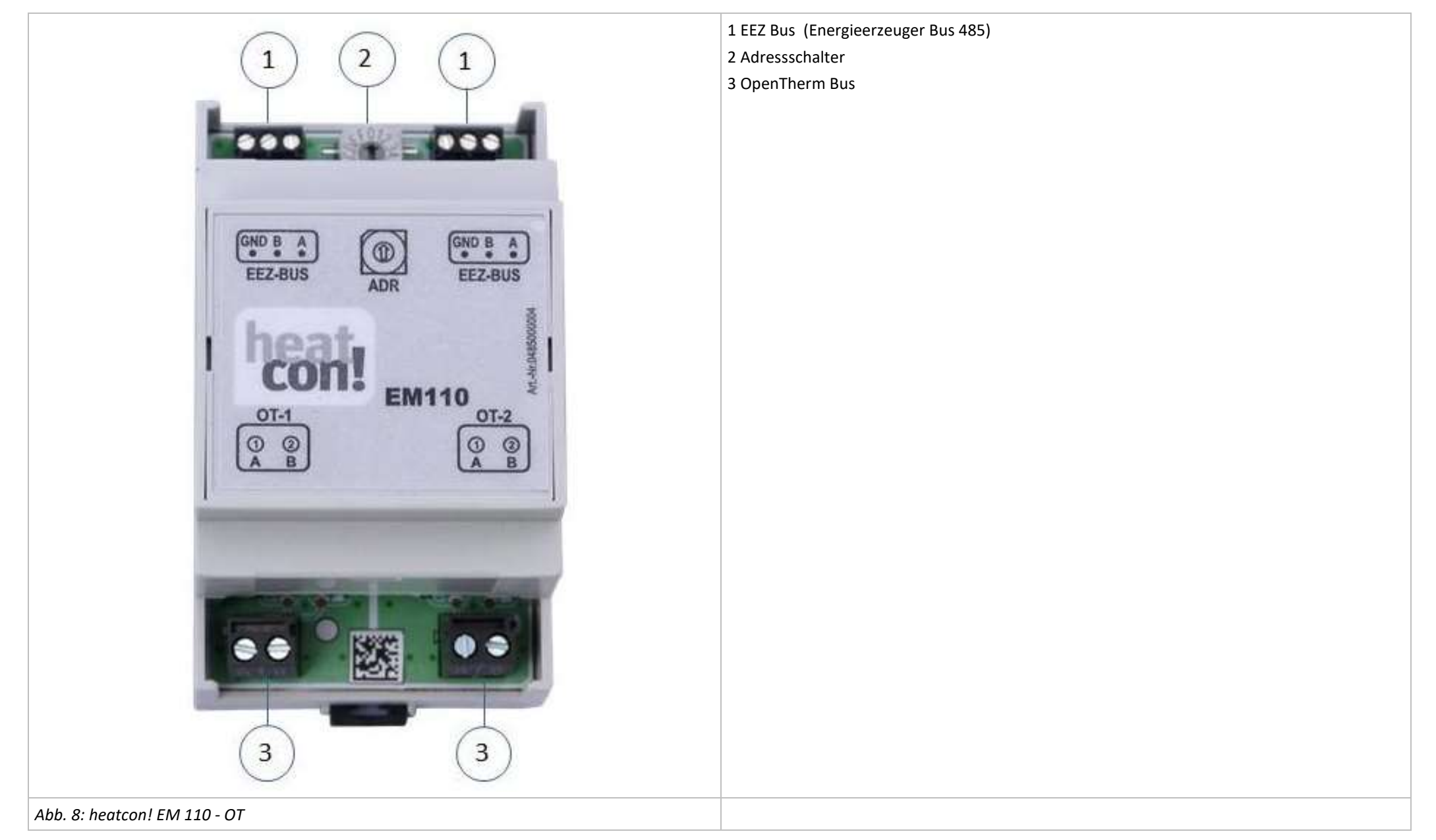

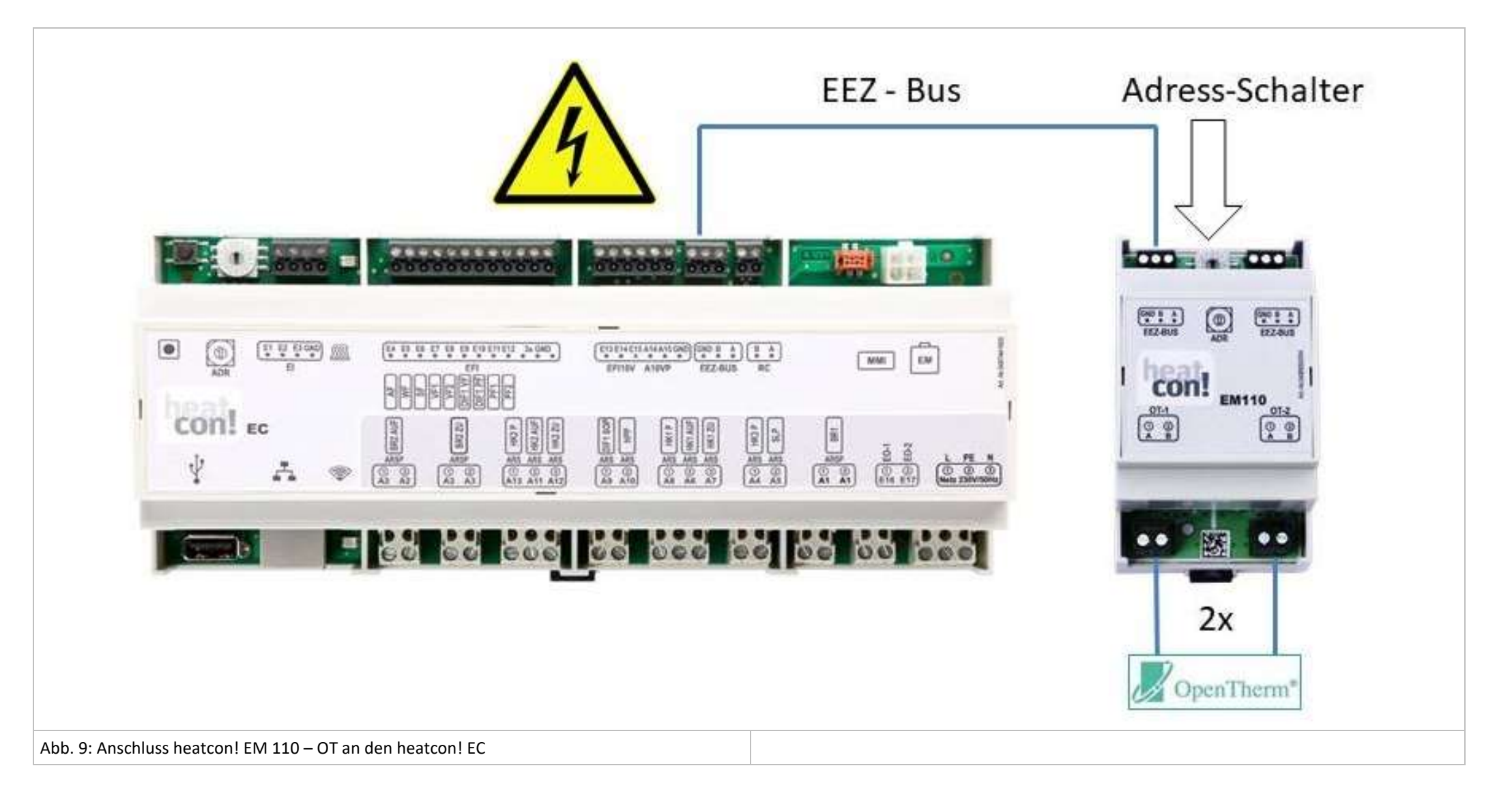

Jedes heatcon! EM 110-OT bietet die Möglichkeit zwei OpenTherm Automaten anzuschließen. An einem heatcon! EC 1351pro können bis zu vier heatcon! EM 110-OT angeschlossen werden.

#### Adressierung

Die Adressierung erfolgt am heatcon! EM 110 - OT

| EC  | Adressierung EM 110 | Anzahl OT | Adressvergabe Automat |
|-----|---------------------|-----------|-----------------------|
| EC1 | Adresse 0           | OT1       | Adr. 0                |
|     |                     | OT2       | Adr. 1                |
| EC1 | Adresse 1           | OT3       | Adr. 2                |
|     |                     | OT4       | Adr. 3                |
| EC1 | Adresse 2           | OT5       | Adr. 4                |
|     |                     | OT6       | Adr. 5                |
| EC1 | Adresse 3           | OT7       | Adr. 6                |
|     |                     | OT8       | Adr. 7                |
| EC2 | Adresse 0           | ОТ9       | Adr. 0                |
|     |                     | OT10      | Adr. 1                |
| EC2 | Adresse 1           | OT11      | Adr. 2                |
|     |                     | OT12      | Adr. 3                |
| EC2 | Adresse 2           | OT13      | Adr. 4                |
|     |                     | OT14      | Adr. 5                |
| EC2 | Adresse 3           | OT15      | Adr. 6                |
|     |                     | OT16      | Adr. 7                |
| EC3 | Adresse 0           | OT17      | Adr. 0                |
|     |                     | OT18      | Adr. 1                |
| EC3 | Adresse 1           | OT19      | Adr. 2                |
|     |                     | OT20      | Adr. 3                |
| EC3 | Adresse 2           | OT21      | Adr. 4                |
|     |                     | OT22      | Adr. 5                |
| EC3 | Adresse 3           | OT23      | Adr. 6                |
|     |                     | OT24      | Adr. 7                |

Die vollständige Beschreibung ist im Systemhandbuch zu finden. Download unter https://ebv-gmbh.eu/de/downloads/heatconl-regelungssystem/

# 4.5 heatcon! GBA

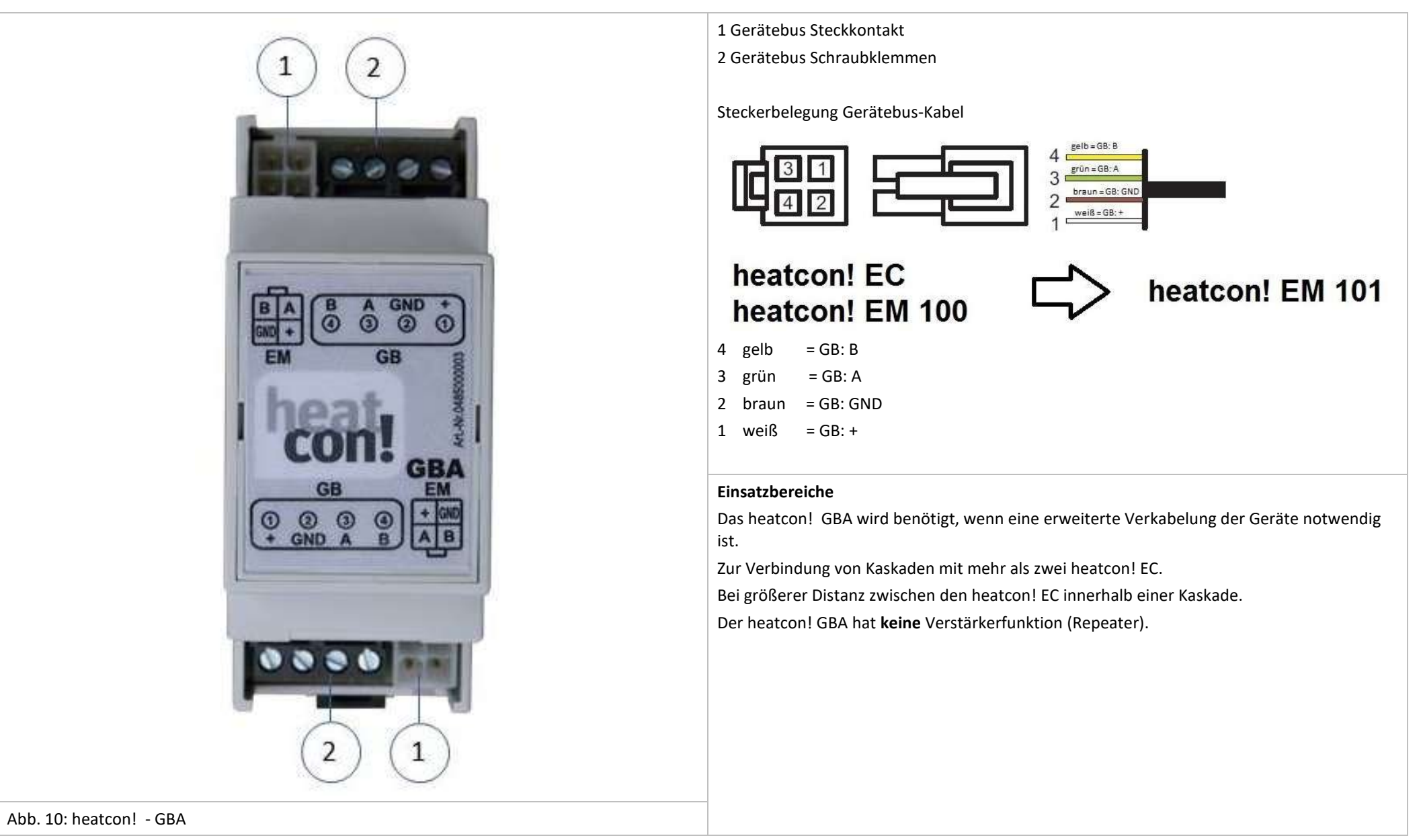

# 4.6 heatcon! RC 130

|  | Der RC130 dient als Wohnraumfernbedienung mit Raumtemperaturerfassung für das <b>heatcon!</b><br><b>System</b> . Mittels der Tasten + oder – kann die temporäre Wunschtemperatur eingestellt<br>werden. Der <b>RC 130</b> wird in das <b>heatcon! System</b> mittels Adressierung eingebunden und kann<br>einem <b>heatcon! EC</b> und einer Raumgruppe (1 von max. 5) oder bei Einzelraumregelung einem<br>Raum (1 von max. 24) zugewiesen werden. Diese Zuweisung erfolgt ausschließlich am heatcon!<br>RC 130.<br>Der <i>heatcon! RC 130</i> wird über einen 2-Draht-Bus am <i>heatcon! EC</i> angeschlossen.<br>Jeder, im System befindlichen Raumgruppe, kann ein <i>heatcon!</i> RC 130 zugewiesen werden.<br>Die Zuweisung der RC130 zu den aktiven Heizzonen (Raumgruppen): |
|--|----------------------------------------------------------------------------------------------------|
|--|----------------------------------------------------------------------------------------------------|

Abb. 11: heatcon! RC 130

| Anschluss am: | Adresse des EC: | RC130-Nr.: | Adresse am RC130: |
|---------------|-----------------|------------|-------------------|
| EC 1          | ADRO            | 1          | EC01 RC01         |
| EC 1          | ADRO            | 2          | EC01 RC02         |
| EC 1          | ADRO            | 3          | EC01 RC03         |
| EC 1          | ADRO            | 4          | EC01 RC04         |
| EC 1          | ADRO            | 5          | EC01 RC05         |
| EC 2          | ADR1            | 6          | EC02 RC01         |
| EC 2          | ADR1            | 7          | EC02 RC02         |
| EC 2          | ADR1            | 8          | EC02 RC03         |
| EC 2          | ADR1            | 9          | EC02 RC04         |
| EC 2          | ADR1            | 10         | EC03 RC05         |
| EC 3          | ADR2            | 11         | EC03 RC01         |
| EC 3          | ADR2            | 12         | EC03 RC02         |
| EC 3          | ADR2            | 13         | EC03 RC03         |
| EC 3          | ADR2            | 14         | EC03 RC04         |
| EC 3          | ADR2            | 15         | EC03 RC05         |

# 4.7 Einzelraumregelung heatapp!

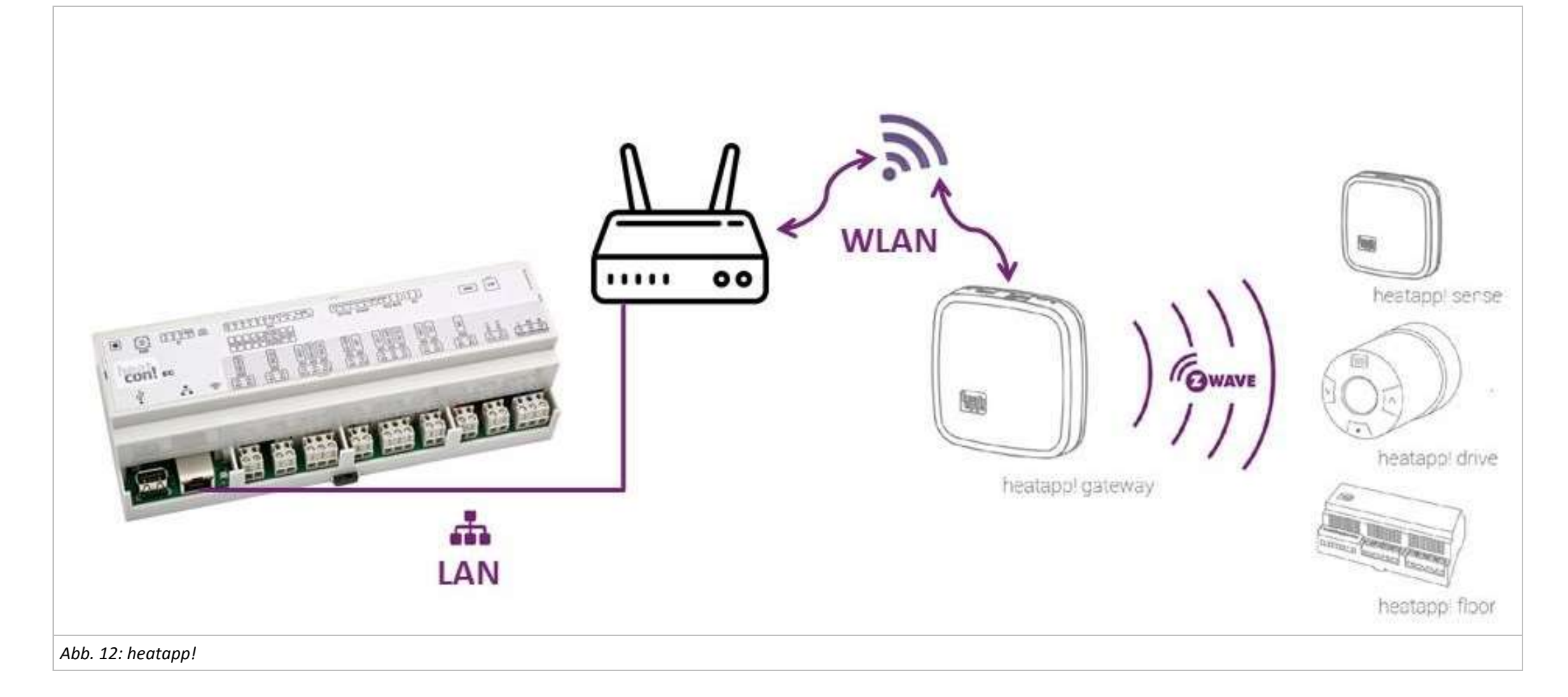

Das heatcon! System kann mit der funkbasierten Einzelraumregelung heatapp! um eine Einzelraumregelung für bis zu 24 Räume erweitert werden.

Dazu muss das *heatapp! gateway* über die Ethernet-Schnittstelle mit dem *heatcon! EC* verbunden werden.

Die Bedienung erfolgt über die *heatapp!-App* mit einem Tablet oder Smartphone.

Weitere Informationen zum *heatapp!*-System unter <u>https://ebv-gmbh.eu/de/produkte/heatapp!-einzelraumregelung/</u>.

# 5 Inbetriebnahme

Inbetriebnahme des heatcon! EC können sowohl am MMI als auch im Webbrowser als Smart-home Regler erfolgen. Um den heatcon! smart zu machen, wird eine Internetverbindung und für die Bedienung von überall die heatapp! App benötigt.

### 5.1 Voraussetzungen

Vor der Inbetriebnahme des Reglers müssen die nachfolgenden Punkte erfüllt werden:

- Die Heizungsanlage muss vollständig fertig gestellt und mit Wasser gefüllt worden sein, um Beschädigungen von Pumpen durch Trockenlaufen und des Energieerzeugers durch Überhitzung zu vermeiden.
- Der Regler muss gemäß der Betriebsanleitung installiert worden sein.
- Ist eine Fußbodenheizung angeschlossen, muss bauseitig zusätzlich ein Begrenzungsthermostat in der Vorlaufleitung nach der Heizkreispumpe installiert werden, der bei zu hohen Vorlauftemperaturen die Heizkreispumpe ausschaltet.
- Vor Inbetriebnahme des Reglers alle obigen Voraussetzungen von einem Heizungsfachmann prüfen lassen.

### 5.2 Inbetriebnahme mit dem Einrichtungsassistent

Für die Erstkonfiguration des heatcon! Systems steht der Einrichtungsassistent des Systems zur Verfügung:

- Einrichtungsassistent im heatcon! MMI
- Einrichtungsassistent über PC / Laptop / Smartphone oder Tablet

Die Einzelheiten der Einrichtung des heatcon! Systems wird in Kapitel Inbetriebnahme mit dem Einrichtungsassistent ab Seite 23 detailliert beschrieben.

#### HINWEIS

Erstinbetriebnahme mit dem Einrichtungsassistenten erfolgt die Zuordnung der elektrischen Ein- und Ausgänge entsprechend den Tabellen im Kapitel "Energieerzeuger, auf Seite 26".

### 5.3 Update des heatcon! EC

Sofern der heatcon! EC mit dem Internet verbunden ist und die Installation über PC/ Laptop / Smartphone oder Tablet erfolgt, fordert das System bei der Ersteinrichtung auf, ein eventuell zur Verfügung stehendes Update zu installieren. Alternativ können ab der Version 2.136080 Updates mittels USB Stick erfolgen, wenn eine Internetverbindung nicht möglich oder nicht gewünscht ist.

#### **HINWEIS**

Updates werden zur Verfügung gestellt, um neue Funktionen einzuführen und Fehler zu beseitigen. Daher ist es grundsätzlich sinnvoll ein zur Verfügung stehendes Update durchzuführen.

Bei allen heatcon! Systemen, die nicht mit dem Internet verbunden sind, empfehlen wir zur Verfügung stehende Updates mittels USB Stick zu installieren.

OEM Partner und Fachbetriebe erhalten über EbV - Support Zugang zu den zur Verfügung stehenden Update-Dateien. Die Update-Dateien sind verschlüsselt und signiert, so dass die Sicherheit Ihrer Daten und des Systems zu jeder Zeit gewährleistet ist. Das System prüft, ob auf dem USB Stick eine geeignete Update-Datei vorhanden ist. Dadurch wird sichergestellt, dass nur passende Update-Dateien installiert werden. Ein Vertauschen der Dateien (das USB-Update System steht für alle heatcon! und heatapp! Geräte zur Verfügung), z. B. durch Umbenennen, ist daher ausgeschlossen.

#### 5.3.1 Installation von Updates via USB Stick

#### HINWEIS

- Verwenden Sie für das Update mittels USB Stick einen leeren USB Speicherstick mit der Formatierung Fat32.
- Führen Sie vor dem Update eine Datensicherung im Menü Systemverwaltung durch.

Speichern Sie die Update-Datei auf dem USB – Stick.

Stecken Sie den USB Speicherstick an den USB Port des heatcon! EC.

Die LED signalisiert den Update-Vorgang:

| LED blinkt cyan (blau)                     | Update-Datei wird eingelesen                                              |
|--------------------------------------------|---------------------------------------------------------------------------|
| LED statisch grün oder gelb                | Update wird installiert                                                   |
| LED 5 Sek. rot anschließend grün           | Update fehlgeschalten (z. B. weil falsche Update-Datei auf dem USB Stick) |
| LED 5 Sek. fuchsia (lila) anschließend rot | System befindet sich im Recovery-Status                                   |

#### HINWEIS

Trennen Sie während des Updates keinesfalls die Spannungsversorgung des heatcon! EC.

Der eigentliche Update-Vorgang dauert zwischen drei und acht Minuten. Danach kann der USB-Speicherstick entfernt werden und die Einrichtung des Systems erfolgen oder falls, die Einrichtung bereits abgeschlossen ist, der normale Regelbetrieb aufgenommen werden.

### 5.3.2 Belegung der Ein- und Ausgänge

# 5.3.2.1 Übersicht

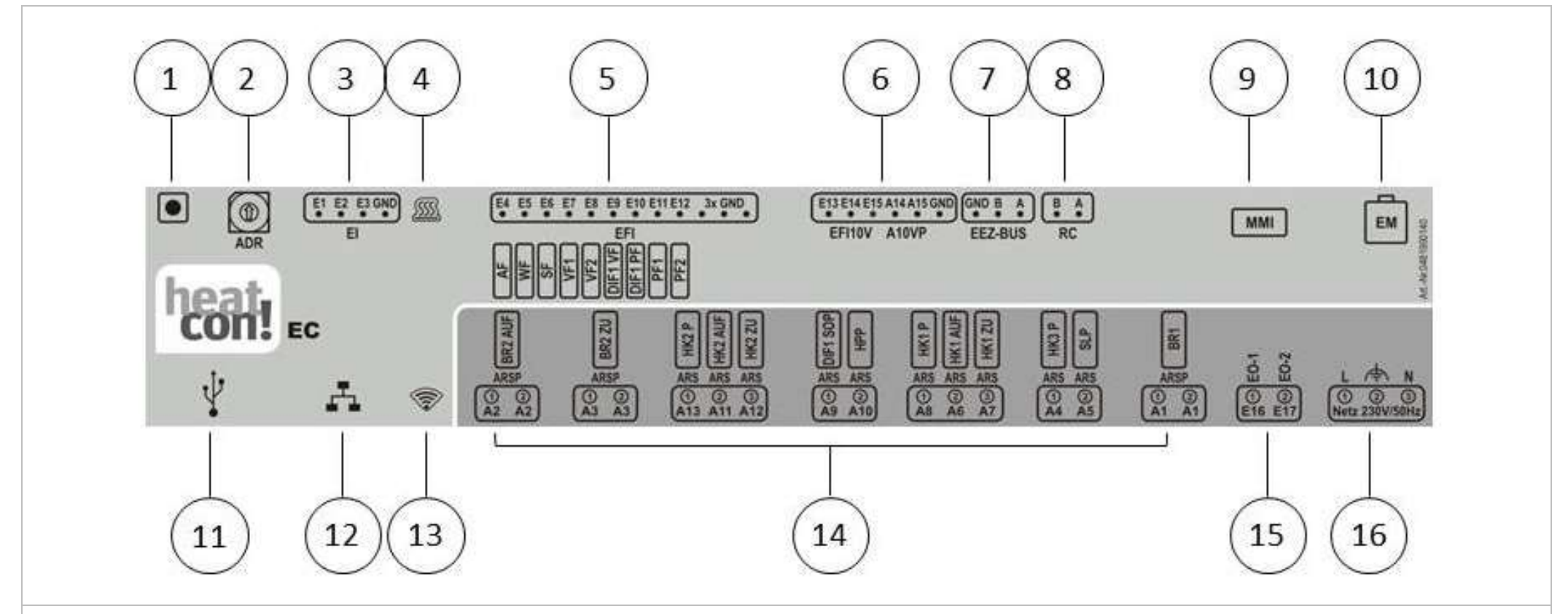

Abb. 13: heatcon! EC – Anschlussbelegung

| 1 | Taster                                | 9  | Anschluss heatcon! MMI              |
|---|---------------------------------------|----|-------------------------------------|
| 2 | Adress-Wahlschalter                   | 10 | EbV-Systembus für heatcon! EM       |
| 3 | Digitaleingänge                       | 11 | USB-Anschluss                       |
| 4 | LED "Regelung"                        | 12 | Netzwerk-Anschluss (Ethernet, RJ45) |
| 5 | Temperaturfühler-Eingänge             | 13 | LED "Netzwerk"                      |
| 6 | Analogeingänge / Analogausgänge 0-10V | 14 | Digitalausgänge 230V AC             |
| 7 | Energieerzeugerbus                    | 15 | Digitaleingänge 230V AC             |
| 8 | Zweidrahtbus h2B für Raumstationen    | 16 | Spannungsversorgung                 |

# 5.3.2.2 Energieerzeuger 1

| Einstellung          | Konfiguration                                   | Anschlüsse  |   |         |
|----------------------|-------------------------------------------------|-------------|---|---------|
| Einstufiger Brenner  | Energieerzeuger-Funktion ⇔ einstufiger Brenner  | A1          | ⇔ | BR1     |
|                      |                                                 | E5          | ⇔ | WF      |
| Zweistufiger Brenner | Energieerzeuger-Funktion ⇔ zweistufiger Brenner | A1          | ⇔ | BR1     |
|                      |                                                 | A2          | ⇒ | BR2 AUF |
|                      |                                                 | A3          | ⇒ | BR2 ZU  |
|                      |                                                 | E5          | ⇔ | WF      |
| Modulation Auf/Zu    | Energieerzeuger-Funktion ⇔ modulierend AUF/ZU   | A1          | ⇔ | BR1     |
|                      |                                                 | A2          | ⇒ | BR2 AUF |
|                      |                                                 | A3          | ⇒ | BR2 ZU  |
|                      |                                                 | E5          | ⇔ | WF      |
| Automat (OT/Bus)     | Energieerzeuger-Funktion ⇒ Automat              | EEZ-Bus A/B |   |         |
| Stellsignal 0-10V    | Energieerzeuger-Funktion ⇔ Stellsignal 0-10V    | A14         | ⇔ | A10VP   |
|                      |                                                 | E5          | ⇔ | WF      |
| Schaltkontakt        | Energieerzeuger-Funktion ⇔ Schaltkontakt        | A1          | ⇔ | BR      |
| Modulation 0-10V     | Energieerzeuger-Funktion ⇒ Modulierend 0-10V    | A1          | ⇔ | BR      |
|                      |                                                 | A14         | ⇔ | A10VP   |
|                      |                                                 | E5          | ⇒ | WF      |

# 5.3.2.3 Energieerzeuger 2

| Einstellung*                               | Konfiguration                                  | Anschlüsse |    |       |
|--------------------------------------------|------------------------------------------------|------------|----|-------|
| Einstufiger Brenner                        | Energieerzeuger-Funktion ⇔ einstufiger Brenner | A2         | ⇔  | BR1   |
|                                            |                                                | E13        | ⇒  | WF    |
| Automat (OT/Bus)                           | Energieerzeuger-Funktion ⇒ Automat             | EEZ-Bus A  | /В |       |
| Stellsignal 0-10V                          | Energieerzeuger-Funktion ⇒ Stellsignal 0-10V   | A15        | ⇔  | A10VP |
| Schaltkontakt                              | Energieerzeuger-Funktion ⇒ Schaltkontakt       | A2         | ⇔  | BR    |
| Modulation 0-10V                           | Energieerzeuger-Funktion ⇒ Modulierend 0-10V   | A2         | ⇔  | BR    |
|                                            |                                                | A15        | ⇔  | A10VP |
|                                            |                                                | E13        | ⇒  | WF    |
| *Einstellbarkeit je nach Belegung des EEZ1 |                                                |            |    |       |

# 5.3.2.4 Heizpuffer

| Einstellung       | Konfiguration                           | Anschlüsse |   |     |
|-------------------|-----------------------------------------|------------|---|-----|
| Laderegelung      | Heizpuffer-Funktion ⇒ Laderegelung      | A10        | ⇔ | НРР |
|                   |                                         | E11        | ⇔ | PF1 |
| Entladeregelung 1 | Heizpuffer-Funktion ⇒ Entladeregelung 1 | E11        | ⇒ | PF1 |
| Entladeregelung 2 | Heizpuffer-Funktion ⇒ Entladeregelung 2 | E11        | ⇔ | PF1 |

### 5.3.2.5 Warmwasser

| Einstellung       | Konfiguration                          | Anschlüsse      |   |     |
|-------------------|----------------------------------------|-----------------|---|-----|
| Speicherladepumpe | Warmwasserfunktion ⇒ Speicherladepumpe | A5 🛛            | ⇒ | SLP |
|                   |                                        | E6 5            | ⇒ | SF  |
| Zirkulationspumpe | Warmwasserfunktion                     | A5 <sup>с</sup> | ⇒ | ZKP |
|                   |                                        | E6 <sup>-</sup> | ⇒ | SF  |
| Automat           | Warmwasserfunktion                     | EEZ-Bus A/      | В |     |
| Heizeinsatz       | Warmwasserfunktion                     | A5 <sup>r</sup> | ⇒ | ELH |
|                   |                                        | E6 <sup>-</sup> | ⇒ | SF  |

## 5.3.2.6 Heizkreis 1

| Einstellung      | Konfiguration                 | Anschlüsse |   |        |
|------------------|-------------------------------|------------|---|--------|
| Direktheizkreis  | Heizkreis 1-Funktion ⇒ Pumpe  | A8         | ⇔ | HK1P   |
| Mischerheizkreis | Heizkreis 1-Funktion ⇒ Ventil | A8         | ⇔ | HK1P   |
|                  |                               | A6         | ⇒ | HK1AUF |
|                  |                               | A7         | ⇒ | HK1ZU  |
|                  |                               | E7         | ⇔ | VF1    |

### 5.3.2.7 Heizkreis 2

| Einstellung      | Konfiguration                 | Anschlüsse |   |        |
|------------------|-------------------------------|------------|---|--------|
| Direktheizkreis  | Heizkreis 2-Funktion ⇔ Pumpe  | A13        | ⇒ | НК2Р   |
| Mischerheizkreis | Heizkreis 2-Funktion ⇔ Ventil | A13        | ⇔ | НК2Р   |
|                  |                               | A11        | ⇒ | HK2AUF |
|                  |                               | A12        | ⇒ | HK2ZU  |
|                  |                               | E8         | ⇒ | VF2    |

### 5.3.2.8 Heizkreis 3

| Einstellung     | Konfiguration                | Anschlüsse |
|-----------------|------------------------------|------------|
| Direktheizkreis | Heizkreis 3-Funktion ⇒ Pumpe | A4 ⇔ HK3P  |

# 5.3.2.9 Differenzregelung 1

| Einstellung | Konfiguration                     | Anschlüsse |   |         |
|-------------|-----------------------------------|------------|---|---------|
| Solar       | Differenz 1 -Funktion ⇒ Solar     | A9         | ⇔ | SOP     |
|             | Vorlauffühler: E9:EFI             | E9         | ⇔ | DIF1:VF |
|             | Speicherfühler: E10:EFI           | E10        | ⇒ | DIF1:PF |
|             | Pumpe Relais: A9:ARS              |            |   |         |
| Feststoff   | Differenz 1 -Funktion ⇒ Feststoff | A9         | ⇔ | FSP     |
|             | Vorlauffühler: E9:EFI             | E9         | ⇒ | DIF1:VF |
|             | Speicherfühler: E10:EFI           | E10        | ⇒ | DIF1:PF |
|             | Pumpe Relais: A9:ARS              |            |   |         |

| Einstellung | Konfiguration                     | Anschlüsse |   |         |
|-------------|-----------------------------------|------------|---|---------|
| Differenz   | Differenz 1 -Funktion ⇔ Differenz | A9         | ⇔ | DIF1P   |
|             | Vorlauffühler: E9:EFI             | E9         | ⇔ | DIF1:VF |
|             | Speicherfühler: E10:EFI           | E10        | ⇔ | DIF1:PF |
|             | Pumpe Relais: A9:ARS              |            |   |         |

#### HINWEIS

Der Temperaturfühler-Eingang E9 ist standardmäßig für den Anschluss von PT1000-Temperaturfühlern konfiguriert.

### 5.3.3 Einrichtungsassistent im heatcon! MMI und im Internetbrowser

Der Einrichtungsassistent der *heatcon! Systems* führt in wenigen Schritten durch die Grundeinstellungen des Systems.

Entscheiden Sie zunächst, ob der heatcon! EC ausschließlich über das heatcon! MMI bedient werden soll oder ob eine Netzwerk- und Internetanbindung gewünscht wird. Für die Netzwerkverbindung wird der heatcon! EC per LAN Kabel mit dem Router verbunden. Die Ersteinrichtung erfolgt über den Internetbrowser eines PCs/Laptops/Tablets oder Smartphones.

| HINWEIS  |                                                                                                    |
|----------|----------------------------------------------------------------------------------------------------|
|          | Über das heatcon! MMI werden keine Zugangsdaten erstellt und keine Netzwerkeinstellungen vorgenommen.                                                                  |
|          | Soll die Bedienung über die heatapp! App erfolgen, muss die Ersteinrichtung über einen PC / Laptop vorgenommen werden.                                                 |
| Netzwerk | Zur Installation wird ein funktionierendes Netzwerk in Ihrem Haus oder Ihrer Wohnung benötigt, eine Internetverbindung ist dazu nicht<br>notwendig.                    |
|          | Wenn Sie keine Internetverbindung haben, können Sie <i>heatcon!</i> mit Ihrem Smartphone oder Tablet allerdings nur von zu Hause aus<br>bedienen, nicht von unterwegs. |
|          | Auch können Sie dann keine Updates für <i>heatcon!</i> laden. Wir empfehlen deshalb dringend die Anbindung des <i>heatcon! System</i> s an das<br>Internet.            |
|          | In den Netzwerkeinstellungen des PCs / Laptops muss die automatische Adressvergabe (DHCP) aktiviert sein und es darf kein Proxyserver aktiviert sein.                  |

1. Schalten Sie die Spannungsversorgung für den heatcon! EC ein.

#### Verwendung USB LAN Adapter:

2. Verbinden Sie den USB-LAN Adapter aus dem Installations-Kit mit dem heatcon! EC und dem Netzwerkanschluss am PC / Laptop:

Stecken Sie den USB-LAN Adapter in den USB-Port am heatcon! EC.

Starten Sie den PC / Laptop. Verbinden Sie den USB-LAN Adapter mit dem Netzwerkanschluss des PCs / Laptops.

#### Verwendung heatapp! Installations-Stick

3. Stecken Sie den heatapp! Installations-Stick in den USB-Port am heatcon! EC.

Der heatapp! Installations-Stick stellt ein eigenes WLAN-Netzwerk zur Verfügung (Netzwerkname: heatcon! EC[xxxxxx]). In den Eckigen Klammern werden die letzten 6 Stellen der MAC-ID (siehe auch Typenschild des heatcon! EC) angezeigt.

Starten Sie den PC / Laptop oder Tablet / Smartphone. Verbinden Sie das Gerät mit dem WLAN-Netzwerk "heatcon! EC[xxxxxx]".

Der Einrichtungsassistent startet kurz darauf automatisch im Browserfenster Ihres Gerätes. Startet der Einrichtungsassistent nicht automatisch, geben Sie die Adresse <u>http://10.0.0.1</u> in die Adresszeile des Internetbrowsers ein.

#### Verwendung Hostnamen des heatcon! EC:

Verwenden Sie einen PC / Laptop, der sich im gleichen Netzwerk befindet, wie der heatcon! EC. Öffnen Sie den Internetbrowser und geben Sie in die Adresszeile heatapp-ec ein und drücken Sie die Entertaste.

#### HINWEIS

Die Auflösung des Hostnamen wird von vielen Routern, jedoch nicht von allen, unterstützt. Je nachdem welchen Router Sie verwenden, kann es daher vorkommen, dass sich die Seite des Einrichtungsassistenten oder das Menü des heatcon! EC nicht öffnet, obwohl Sie den Hostnamen in die Adresszeile des Internetbrowser eingegeben haben.

Verwenden Sie in diesem Fall die IP Adresse des heatcon! EC oder den Installations-Stick oder das Installationskit, um das Menü am PC zu öffnen.

| ММІ                            | Hydraulikfunktion                                                                                                    | Internetbrowser des PC/Laptop/Tablet/Smartphone                                                                                                    |
|--------------------------------|----------------------------------------------------------------------------------------------------|----------------------------------------------------------------------------------------------------|
| Zuordnung<br>EC<br>EC1 – ADR 0 | Nach dem Einschalten der<br>Spannungsversorgung startet die<br>Zuordnung des MMI zum heatcon! EC.<br>Standardmäßig ist EC1 mit der Adresse 0<br>ausgewählt. Nach der Zuordnung startet<br>der Einrichtungsassistent im<br>heatcon! MMI automatisch. | Nur am MMI verfügbar.                                                                                                    |
|                                | Zum Starten der Konfiguration den<br>Drehknopf drücken.                                                                                                    |                                                                                                    |
| Menü<br>MMI                    | Auswahl der Sprache<br>Einstellmöglichkeiten:<br>DF = Deutsch                                                                                                    | Die Einstellung der Sprache erfolgt nur am MMI.<br>In der Weboberfläche wird automatisch die Browser-Sprache angezeigt. Sollte diese nicht<br>verfügber sein, wird Englisch als Default Sprache angezeigt. |
| Sprachauswahl                  | GB = Englisch                                                                                                    | verrugbar sein, wird Englisch als Deraut-sprache angezeigt                                                                                                    |
| DE                             | FR = Französisch                                                                                                    |                                                                                                    |
|                                | IT = Italienisch                                                                                                    |                                                                                                    |
|                                | NL = Niederländisch                                                                                                    |                                                                                                    |
|                                | PL = Polnisch                                                                                                    |                                                                                                    |
|                                | ES = Spanisch                                                                                                    |                                                                                                    |
|                                | TR = Türkisch                                                                                                    |                                                                                                    |
|                                | RU = Russisch                                                                                                    |                                                                                                    |

| ММІ                          | Hydraulikfunktion                                                                                                    | Internetbrowser des PC/Laptop/Tablet/Smartphone                                                                                                  |
|------------------------------|----------------------------------------------------------------------------------------------------|----------------------------------------------------------------------------------------------------|
| Einrichtungsassistent        |                                                                                                    | Willkommen im Einrichtungsassistenten                                                                                                    |
| Нудгашік                     |                                                                                                    | heatapp! base ist nicht konfiguriert. Bitte starten Sie mit dem Einrichtungsassistenten.                                                         |
| Nur im Webbrowser verfügbar. | <ul> <li>Netzwerkverbindung herstellen</li> <li>LAN Verbindung über DHCP,<br/>empfohlen (automatische</li> </ul>           | 🖉 ) - Energent cauger 🖉 ) - Riburne 🏈 ) - Henrie Armago 🏈 ) - Benutzer 🧭 ) - Datum / Uhr yeit 🧭                                                  |
|                              | <ul> <li>Einrichtung der Internetverbindung)</li> <li>LAN Verbindung mit manuellen<br/>Einstellungen (optional)</li> </ul> | Netzwerk Damit auf den heatcon! ec zugegriffen werden kann, muss sie in das Heimnetzwerk integriert werden. Wählen Sie                           |
|                              | <ul> <li>Einrichtung einer Proxyverbindung<br/>(optional)</li> </ul>                                                       | Netzwerkverbindung per LAN     192.168.108.115                                                                                                   |
|                              | Nachdem die Verbindung zum Internet<br>hergestellt wurde, prüft das heatcon!                                               | Netzwerkverbindung per WLAN                                                                                                    |
|                              | System, ob ein Update zur Verfügung steht.                                                                                 | Proxy Konfiguration                                                                                                    |
|                              | • Liegt ein System-Update vor,<br>erscheint die Aufforderung zur<br>Installation. Ohne Installation des                    | Netzwerkkonfliguration anwenden                                                                                                    |
|                              | Updates kann keine Ersteinrichtung<br>erfolgen.                                                                            | heatapp! connect                                                                                                    |
|                              | Verbindung zu heatapp! connect zur<br>Fernsteuerung des heatcon!                                                           | Möchten Sie Ihre Heizungsanlage komtortabei von überali per Internet bedienen? Dann aktivieren Sie jetzt die<br>Verbindung zum heatappt connect. |
|                              | Systems, heatapp! connect wird<br>benötigt, damit das System später<br>über die App von indem Standart                     | Ja OVerbindung zum<br>heatapp! connect                                                                                                    |
|                              | aus bedient werden kann.                                                                                                   | Erlolgreich mit heatappl connect verbunden.                                                                                                    |
|                              |                                                                                                    | Teilnahme am kontinuierlichen Verbesserungsprozess                                                                                               |
|                              |                                                                                                    | Erlauben Sie dem System anonyme Nutzungsdaten zu senden, um am kontinuierlichen Verbesserungsprozess<br>teitzunehmen.                            |
|                              |                                                                                                    | Nein Teilnahme am kontinuierlichen Verbesserungsprozess aktivieren                                                                               |

| ммі                                                                        | Hydraulikfunktion                                                                                                    | Internetbrowser des PC/Laptop/Tablet/Smartphone                                                                                                    |
|----------------------------------------------------------------------------|----------------------------------------------------------------------------------------------------|----------------------------------------------------------------------------------------------------|
| Einrichtungsassistent<br>Hydraulik<br>Energieerzeuger 1<br>Funktion<br>Aus | Energieerzeuger 1-Funktion<br>Einstellmöglichkeiten:<br>Aus<br>Einstufiger Brenner<br>Zweistufiger Brenner<br>Modulation Auf/Zu<br>Automat<br>Stellsignal 0-10V<br>Schaltkontakt<br>Modulation 0-10V                                         | 1       Energieerzeuger 1<br>anschließen         Wählen Sie den Typ des angeschlossenen Energieerzeugers (EEZ) aus.<br>Optional können Sie einen Namen vergeben.         Typ       einstufiger Brenner         Aus       einstufiger Brenner         Aus       automat (OT/Bus)         Standardname       Stellsignal 0-10V         Schaltkontakt       Modulation 0-10V |
| Einrichtungsassistent<br>Hydraulik<br>Energieerzeuger 2<br>Funktion<br>Aus | Energieerzeuger 2-Funktion<br>Verfügbarkeit hängt von der Einstellung<br>des Energieerzeugers 1 ab.<br>Einstellmöglichkeiten:<br>• Aus<br>• Einstufiger Brenner<br>• Automat<br>• Stellsignal 0-10V<br>• Schaltkontakt<br>• Modulation 0-10V | 2 Energieerzeuger 2<br>anschließen Wählen Sie den Typ des angeschlossenen Energieerzeugers (EEZ) aus.<br>Optional können Sie einen Namen vergeben. Typ einstufiger Brenner Aus einstufiger Brenner Automat (OT/Bus) Stellsignal 0-10V Schaltkontakt Modulation 0-10V                                                                                                    |
| Einrichtungsassistent<br>Hydraulik<br>Heizpuffer<br>Funktion<br><b>Aus</b> | <ul> <li>Heizpuffer-Funktion (Pufferspeicher)</li> <li>Einstellmöglichkeiten: <ul> <li>Aus</li> <li>Laderegelung</li> <li>Entladeregelung 1</li> <li>Entladeregelung 2</li> </ul> </li> </ul>                                                | 3       Heizpuffer<br>Her können Sie einen Heizpuffer aktiveren         Wählen Sie die Funktionsweise für den Heizpuffer.<br>Optional können Sie einen Namen vergeben.         Typ       Laderegelung         Standardname       Laderegelung         Entladeregelung 1         Entladeregelung 2                                                                         |

| ММІ                                                                        | Hydraulikfunktion                                                                                                    | Internetbrowser des PC/Laptop/Tablet/Smartphone                                                                                                    |
|----------------------------------------------------------------------------|----------------------------------------------------------------------------------------------------|----------------------------------------------------------------------------------------------------|
| Einrichtungsassistent<br>Hydraulik<br>Warmwasser<br>Funktion<br><b>Aus</b> | <ul> <li>Warmwasserbereitung</li> <li>Einstellmöglichkeiten:</li> <li>Aus</li> <li>Speicherladepumpe</li> <li>Zirkulationspumpe</li> <li>Automat</li> <li>Heizeinsatz</li> </ul> | Warmwasserbereitung         Hier können Sie eine Varmwasserautbereitung aktivieren         Wählen Sie die Funktionsweise aus.<br>Optional können Sie einen Namen vergeben.         Typ       Speicherladepumpe         Standardname       Speicherladepumpe         Lirkulationspumpe       Lirkulationspumpe         Heizeinsatz       Vite |
| Einrichtungsassistent<br>Hydraulik<br>Heizkreis 1<br>Funktion<br>Aus       | <ul> <li>Heizkreis 1n</li> <li>Einstellmöglichkeiten: <ul> <li>Aus</li> <li>Direktheizkreis</li> <li>Mischkreis<br/>(Nur bei HK 1 + 2, 4 + 5)</li> </ul> </li> </ul>             | Justice Standardname       Heizkreis         Heizkreis       Mischerkreis         Aus       Direktkreis         Mischerkreis       Mischerkreis         Mischerkreis       Mischerkreis         Mischerkreis       Mischerkreis                                                                                                    |
| HINWEIS                                                                    |                                                                                                    |                                                                                                    |
| Es werden nur die hardwareseitig verfügbarer                               | n Heizkreise automatisch im Einrichtungsassist                                                                                                    | ent angezeigt.                                                                                                    |

Fur gemischte Heizkreise die Heizkreise 1+2 konfigurieren, Heizkreis 3 kann nur als Direktheizkreis verwendet werden.

| ммі                                                                          | Hydraulikfunktion                                                                                                    | Internetbrowser des PC/Laptop/Tablet/Smartphone                                                                                                    |
|------------------------------------------------------------------------------|----------------------------------------------------------------------------------------------------|----------------------------------------------------------------------------------------------------|
| Einrichtungsassistent<br>Hydraulik<br>Differenzregelung 1<br>Funktion<br>Aus | Differenzregelung<br>Einstellmöglichkeiten:<br>Aus<br>Solar<br>Feststoff<br>Differenz                                                                                                    | 8 Differenzregelung 1<br>Stellen Sie die Funktion für die Differenzregelung 1 ein.<br>Die Differenzregelung kann funktional direkt als Solar- oder<br>Feststoffregelung vorbelegt werden.<br>Optional können Sie einen Namen vergeben.<br>Differenzregelung Typ Solar<br>Aus<br>Standardname Solar<br>Feststoff<br>Differenz |
| Nur im Webbrowser verfügbar.                                                 | <b>Einzelraumregelung</b><br>Wählen Sie aus, ob die Anbindung an die<br>Einzelraumregelung heatapp! vorhanden<br>ist.<br>Bei der Auswahl <i>"Aus</i> " wird automatisch<br>für jeden aktivierten Heizkreis eine<br>Raumgruppe angelegt.<br>Bei der Auswahl <i>"</i> Ein" sind alle zu<br>regelnden Räume anzulegen. | 9 Einzelraumregelung<br>Hierkönnen Sie die Einzelraumregelung konfigurieren.<br>Schalten Sie die Einzelraumregelung aus, wenn sie kein heatapp! gateway<br>verwenden.<br>Einzelraumregelung<br>Ein<br>Aus<br>Ein                                                                                                    |

#### HINWEIS

#### Ohne Einzelraumregelung heatapp!:

Für jeden Heizkreis wird eine Raumgruppe angelegt. Wie bei einer Einzelraumregelung, können alle die Raumgruppe betreffenden Daten wie z. B. Temperaturen, Schaltzeiten usw. für die Raumgruppe individuell angepasst werden und betreffen nicht das gesamte System.

Die Einstellungen der Raumgruppen nehmen unmittelbaren Einfluss auf den zugeordneten Heizkreis.

#### Mit Einzelraumregelung heatapp!:

Legen Sie im Einrichtungsassistenten alle Räume an, die von heatcon! geregelt werden sollen und ordnen Sie den Räumen die Raumversorgung zu.

Die Raumversorgung regelt, an welche Stelle die Anforderung gestellt wird, um den Raum mit der notwendigen Wärme zu versorgen.

| MMI                          | Hydraulikfunktion                                                                                                    | Internetbrowser des PC/Laptop/Tablet/Smartphone                                                                                                    |
|------------------------------|----------------------------------------------------------------------------------------------------|----------------------------------------------------------------------------------------------------|
| Nur im Webbrowser verfügbar. | Räume und Raumgruppen<br>Einzelraumregelung AUS = Anzeige der<br>Raumgruppen der aktivierten Heizkreise.<br>Einzelraumregelung EIN = Anlegen der zu<br>regelnden Räume und deren<br>Raumversorgung                                 | 1       Raum 1 Wohnen       Raumsersorgung Hetztreis 1         Hier ändern Sie den Standardnamen, der im Fachmannbereich verwendet wird.       Optional korrigieren Sie die Raumversorgung.         Raumname       Wohnen         Raumversorgung       Heizkreis 1         Heizkreis 3       Heizkreis 3         Heizkreis 3       Heizkreif Heizkreif Heizkreis 4         Heizkreis 4       Heizkreif Heizkreif Heizkr |
| Nur im Webbrowser verfügbar. | Meine Anlage<br>Vergeben Sie einen Namen für Ihr<br>heatcon! System und geben Sie den<br>Standort (Wohnort mit Postleitzahl) ein.<br>Der eingegebene Wohnort wird zur<br>Anzeige der Wetterdaten in der heatapp!<br>App verwendet. | Netzwerk                                                                                                    |

| MMI                          | Hydraulikfunktion                                                                                                    | Internetbrowser des PC/Laptop/Tablet/Smartphone                                                                                                    |
|------------------------------|----------------------------------------------------------------------------------------------------|----------------------------------------------------------------------------------------------------|
| Nur im Webbrowser verfügbar. | BenutzerUm das heatcon! System bedienen zu<br>können, müssen sich die Benutzer mit<br>Benutzername und Passwort am System<br>anmelden. Legen Sie mindestens zwei<br>Benutzer mit den folgenden<br>Benutzerrollen an:Fachmann, für vollständigen Zugriff auf<br>alle EinstellungenVerwalter, für die Individualisierung und<br>BenutzerverwaltungWeitere Benutzer mit individuellen<br>Raumrechten können zu einem späteren<br>Zeitpunkt hinzugefügt werden.Der Benutzername muss mindestens 5<br>Zeichen ent-halten. Erlaubte Zeichen<br>sind Groß- und Kleinbuchstaben A-Z (a-<br>z), deutsche Sonderzeichen äöüß,<br>Zahlen 0-9 und Sonder-zeichen @Das Passwort muss mindestens 5<br>Zeichen aus zwei der folgen-den<br>Zeichengruppen enthalten: Klein-,<br>Großbuchstaben, Sonderzeichen,<br>Zahlen | <text><text><section-header><text><text><list-item><list-item><list-item><list-item><text></text></list-item></list-item></list-item></list-item></text></text></section-header></text></text> |

| ммі | Hydraulikfunktion |   | Internetbr                     | owser des PC/Laptop/Tablet/Smart | phone     |
|-----|-------------------|---|--------------------------------|----------------------------------|-----------|
|     |                   |   |                                |                                  |           |
|     |                   |   | Bitte legen Sie einen neuen Be | nutzer an                        | $\otimes$ |
|     |                   |   | Benutzerrolle:                 | Benutzername:                    | _         |
|     |                   |   | Bitte auswählen                |                                  |           |
|     |                   |   | Anrede:                        | Passwort:                        |           |
|     |                   |   | Herr                           |                                  |           |
|     |                   | • | Vorname:                       | Wiederholen Sie Ihr Passwort:    |           |
|     |                   |   |                                |                                  |           |
|     |                   |   | Name:                          |                                  |           |
|     |                   |   |                                |                                  |           |
|     |                   |   |                                |                                  |           |
|     |                   |   | Anlegen                        |                                  |           |
|     |                   |   |                                |                                  |           |

| ММІ                          | Hydraulikfunktion                                                                    | Internetbrowser des PC/Laptop/Tablet/Smartphone                                |
|------------------------------|--------------------------------------------------------------------------------------|--------------------------------------------------------------------------------|
| Nur im Webbrowser verfügbar. | Datum und Uhrzeit<br>Wählen Sie hier die Zeitzone an ihrem<br>Standort (Wohnort) aus | Naturet 🧭 ), Energencouple 🍘 ). Rame 🧭 ), Manu Leoga 😥 ), Banatar 🧭 ), Sanatar |
|                              | Standort (wonnort) aus.<br>Sie können zwischen den folgenden<br>Varianten wählen:    | Datum / Uhrzeit                                                                |
|                              | Zeitsynchronisation über das Internet<br>Zeitsynchronisation über einen eigenen      | Systemzeit: 23.02.2017 12.17 (Europe/Berlin)                                   |
|                              | NTP-Server<br>Manuelle Zeiteinstellung                                               | Zeitsynchronisation                                                            |
|                              |                                                                                      | automatische Internet-Synchronisation                                          |
|                              |                                                                                      | automatische Synchronisation über eigenen Server     manuelle Zeiteinstellung  |
|                              |                                                                                      | Bitte stellen Sie die aktuelle Systemzeit ein                                  |
|                              |                                                                                      | Übertragung:                                                                   |
|                              |                                                                                      | Datum: 2017 ¥ 02 ¥ 23 ¥                                                        |
|                              |                                                                                      | Uhrzeit: 12 ▼ 17 ▼ 57 ▼                                                        |
|                              |                                                                                      | Speschern                                                                      |

### Fertig!

Die Ersteinrichtung des *heatcon! Systems* ist jetzt abgeschlossen. Das System hat für jeden konfigurierten Heizkreis eine Raumgruppe erstellt. Alle Parameter und Temperaturen sind auf die Hersteller-Grundeinstellungen eingestellt.

Die Zuordnung der elektrischen Ein- und Ausgänge entspricht den Tabellen im Kapitel "Energieerzeuger", ab Seite 26. Die erweiterte Konfiguration erfolgt im Menü Konfiguration.

# 6 Bedienung und erweiterte Konfiguration

#### Bedienung heatcon! ECxxxx PRO

Die Konfiguration und Bedienung des heatcon! EC PRO kann über drei Wege erfolgen:

- Konfiguration und Bedienung über das Bediengerät heatcon! MMI (Vor Ort).
- Konfiguration und Bedienung über PC (Vor Ort).
- Konfiguration und Bedienung über die auf einem Tablet oder Smartphone installierte heatapp! App. Die Fernsteuerung und Fernwartung über das Internet ist möglich.

Die App greift Zuhause über die WLAN-Verbindung des Tablets oder Smartphones auf den *heatcon! EC PRO* zu. Dazu muss der *heatcon! EC PRO* mit dem Router verbunden und die WLAN-Verbindung auf dem Tablet oder Smartphone korrekt eingerichtet sein.

Alternativ kann der Zugriff auch von extern über eine gesicherte Verbindung erfolgen, wenn heatapp! connect aktiviert ist.

Die Bedienung über die heatapp! App oder über den Internetbrowser eines PC's, Tablets oder Smartphones setzt voraus, dass auch die Installation via PC, Tablet oder Smartphone erfolgt ist.

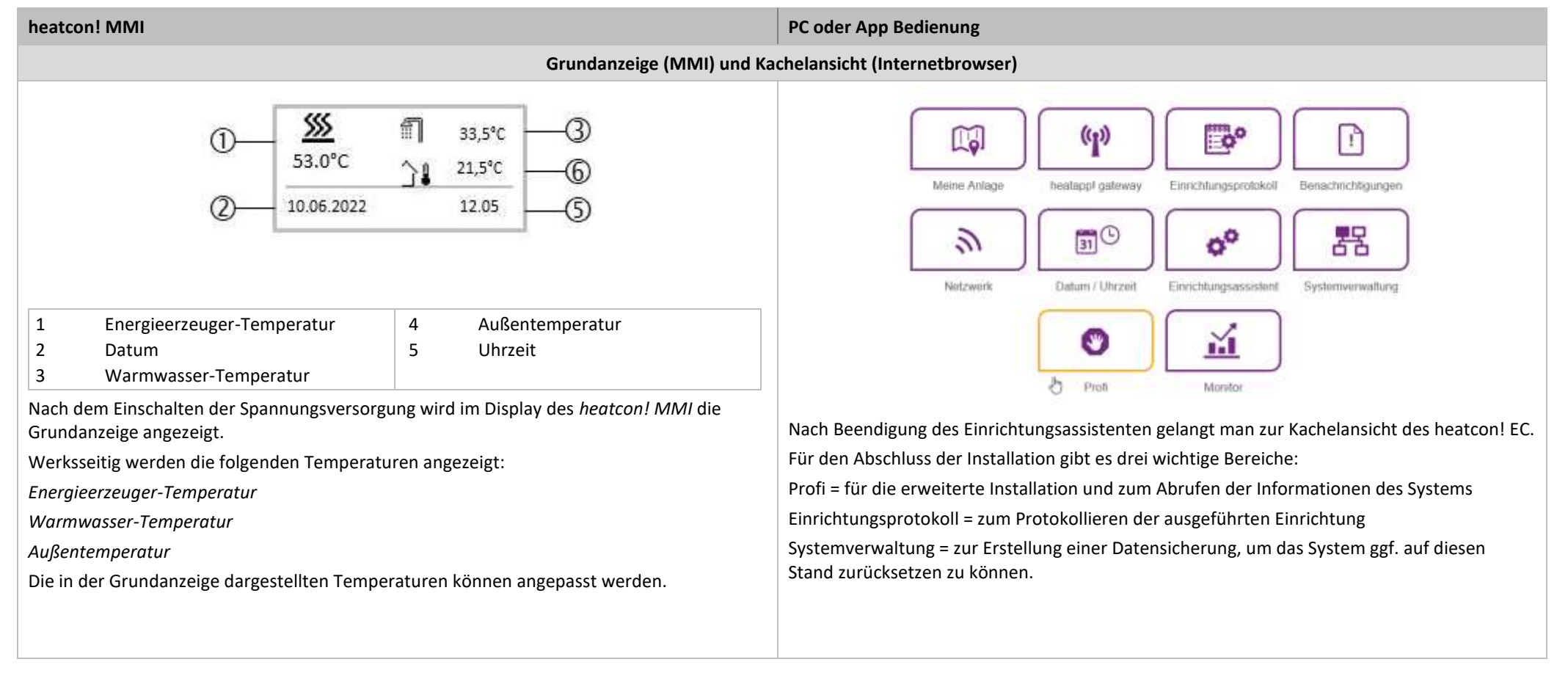

| heatcon! MMI                                                                                |                                                                                                    | PC oder App Bedienung                                                                                                    |
|---------------------------------------------------------------------------------------------|----------------------------------------------------------------------------------------------------|----------------------------------------------------------------------------------------------------|
|                                                                                             | Meni                                                                                                    | inavigation                                                                                                    |
| Die Bedienung erfolgt über d<br>Drehknopf<br>Mit dem Drehknopf wird dur<br>Aktion<br>Drehen | len Drehknopf und die Menütasten am <i>heatcon! MMI.</i><br>rch die Menüs navigiert und Parameter und Werte geändert.<br>Beschreibung<br>Navigation durch die Menüs. | <ul> <li>Das Menü Profi ist in unterschiedliche Bereiche aufgeteilt und ändert sich je nach Hydraulik und Konfiguration.</li> <li>Für jeden Bereich stehen Informationen und veränderbare Parameter zur Verfügung. Diese unterscheiden sich je nach Auswahl des Energieerzeugers.</li> <li>Eine komplette Parameterliste finden Sie im Systemhandbuch (Download unter <u>https://ebv-gmbh.eu/de/downloads/heatcon!-regelungssystem/</u>)</li> </ul> |
| Kurzes Drücken<br>(1x)                                                                      | Einstellen von Parametern und Werten.         Auswählen von Menüs und Parametern.         Bestätigen der Eingabe von Parametern.                                     | System       Warmwasser                                                                                                    |
| (>3s)                                                                                       | Aufrufen des Hauptmenus.                                                                                                    | Raumgruppe 1<br>FBH EG<br>Raumgruppe 2                                                                                                    |
| 1)<br>2<br>3                                                                                | — Menü<br>— Filia Alexandria<br>— Uhrzeit – 5                                                                                                    | FBH OG     FBH OG       Raumgruppe 3<br>Wandheizkoerper     >       Energieerzeuger     >                                                                                                    |
| 4                                                                                           | Menü<br>Uhrzeit                                                                                                    | Heizpuffer >                                                                                                    |
|                                                                                             | Zeit 6<br>08:13 7                                                                                                    | Rücklauf ><br>Heizkreis 1 ><br>Mischkreis                                                                                                    |
| 1Menüebene5Scroll-Balken2Menü-Symbol6Parameter3Untermenü7Aktueller Wert4Info-Taste          | Heizkreis 2<br>Mischkreis<br>Heizkreis 3<br>Direktkreis                                                                                                    |                                                                                                    |
|                                                                                             |                                                                                                    | Störmeldung                                                                                                    |

#### heatcon! MMI

#### Auswahl und Ändern von Menüs und Parametern

Wird im Menü der Scroll-Balken angezeigt, gibt es weitere Auswahlmöglichkeiten im Menü. Durch diese wird durch Drehen des Drehkopfes navigiert.

Werden Menüs / Parameter fett hervorgehoben können diese durch Drücken des Drehknopfes ausgewählt werden.

Zum Ändern von Parametern den fett hervorgehoben Parameter durch Drücken des Drehknopfes zur Bearbeitung auswählen.

Jetzt wird der Wert des Parameters fett hervorgehoben und kann durch Drehen des Drehkopfes verändert werden.

Zum Speichern der Einstellung den Drehknopf drücken.

#### **Funktion der Info-Taste**

Innerhalb von Menüs hat die Info-Taste eine Sonderfunktion. Durch Drücken der Info-Taste wird rückwärts durch die Menüebenen navigiert.

#### Schnellwahltasten

Über die Schnellwahltasten werden Funktionen aktiviert/deaktiviert. Es können bestimmte Menüs direkt aufgerufen werden um schnell Werte ändern zu können.

| Taste                      | Beschreibung                                                    |  |
|----------------------------|-----------------------------------------------------------------|--|
| The Berth                  | Kurz Drücken: Emissionsmessung starten.                         |  |
| TA 5sec                    | Lange Drücken (ca. 5 sec.):                                     |  |
|                            | Aktivierung Handbetrieb Energieerzeuger.                        |  |
| (Contraction of the second | Aufruf des Menüs "Szenen und Betriebsarten".                    |  |
| (O                         | Innerhalb von Menüs hat die Szenen und Betriebsarten Taste eine |  |
|                            | Sonderfunktion. Durch Drücken der Szenen- und Betriebsarten-    |  |
|                            | Taste gelangt man zur Grundansicht zurück.                      |  |
| 9                          | Aufruf des Menüs " <i>Schaltzeiten</i> ".                       |  |
| Ő                          | Aufruf des Menüs " <i>Information</i> ".                        |  |
| *                          | Aufruf des Menüs "Wohlfühl- und Spartemperatur".                |  |
| $\mathbb{C}$               | Aufruf des Menüs "Absenktemperatur".                            |  |

#### PC oder App Bedienung

#### Beispiel Raumgruppe 1: Ebene Information

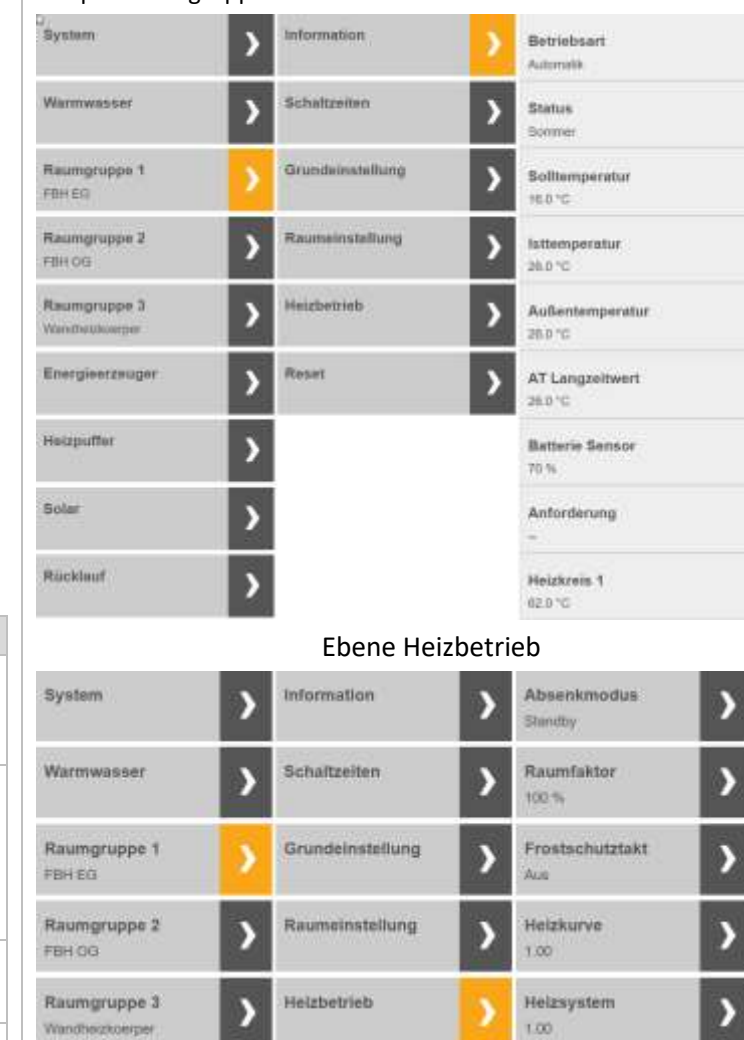

Reset.

Adaption Aus

Heizgrenze Aus

0.0 K

Anforderungsüber.

Energieerzeuger

Heizputter

Solar

| heatcon! MMI                                                                                                    |                                | PC oder App Bedienung                                                                                                    |
|----------------------------------------------------------------------------------------------------|--------------------------------|----------------------------------------------------------------------------------------------------|
| f)                                                                                                    | Aufruf des Menüs "Warmwasser". |                                                                                                    |
|                                                                                                    | Erweiterte Installation N      | MMI und Internetbrowser                                                                                                    |
| <ul> <li>Eingabe Fachmann-Code 1 2 3 4</li> <li>Drücken Sie den Drehknopf bis Uhrzeit im Display steht.</li> <li>Drehen Sie nach links bis MMI erscheint und bestätigen Sie mit Drücken des Drehknopfs.</li> <li>Drehen Sie nach rechts bis Zugriffsrecht im Display steht und bestätigen Sie mit Drücken.</li> <li>Geben Sie den Fachmann-Code 1 2 3 4 durch Drehen und Drücken ein.</li> </ul>                                                                 |                                | Sofern beim Login die Zugangsdaten des Fachmanns eingegeben wurden, ist kein zusätzlicher<br>Fachmann-Code erforderlich.<br>Erfolgt das Login als Verwalter, klicken Sie unten rechts auf die Schaltfläche "Hersteller-Code"<br>und geben 1234 ein.<br>Hersteller-Code |
| <ul> <li>Für die weiterführende Konfiguration des Reglers wird das Menü Konfiguration aufgerufen.</li> <li>Geben Sie den Fachmann-Code ein</li> <li>Drücken Sie anschließend die i-Taste bis wieder MMI im Display steht.</li> <li>Drehen Sie nach rechts bis Konfiguration im Display erscheint und bestätigen Sie mit Drücken.</li> <li>Wählen Sie Funktion um weitere Funktionen zu aktivieren oder Hardware um Ein-und Ausgänge zu konfigurieren.</li> </ul> |                                | Für die weiterführende Konfiguration des Reglers wird das Menü Konfiguration aufgerufen.<br>Klicken Sie auf "Konfiguration"<br>Wählen Sie Funktion um weitere Funktionen zu aktivieren oder Hardware um Ein- und<br>Ausgänge zu konfigurieren.                         |

heatcon! MMI

PC oder App Bedienung

Einrichtungsprotokoll

Nicht am MMI verfügbar.

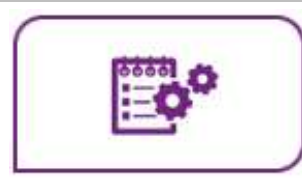

Im Bereich *"Einrichtungsprotokoll"* kann ein Einrichtungsprotokoll erzeugt und per E-Mail versendet werden. Das Einrichtungsprotokoll enthält alle Informationen Ihrer heatcon! Konfiguration.

Einrichtungsprotokoll erzeugen

Durch Tippen auf die Schaltfläche "*Neues Einrichtungsprotokoll erzeugen"* wird ein neues Protokoll erstellt.

Das Einrichtungsprotokoll wird im heatcon! System gespeichert, bis ein neues Einrichtungsprotokoll erzeugt wird.

So können Sie jederzeit auf das zuletzt erzeugte Einrichtungsprotokoll zurückgreifen (Schaltfläche *"Einrichtungsprotokoll anzeigen"*) und / oder ein PDF per E-Mail (Schaltfläche *"Einrichtungsprotokoll senden"*) versenden.

Einrichtungsprotokoll per E-Mail versenden

- 1. Tippen Sie auf die Schaltfläche "Neue E-Mail-Adresse hinzufügen".
- 2. Geben Sie die E-Mail-Adresse ein, an die das Einrichtungsprotokoll gesendet werden soll. Sie können mehrere E-Mail-Adressen eingegeben.
- 3. Tippen Sie auf die Schaltfläche *"Einrichtungsprotokoll senden"* um das Einrichtungsprotokoll zu versenden.

Wurde das Einrichtungsprotokoll erfolgreich versendet, wird eine entsprechende Meldung angezeigt.

Über die Schaltfläche 🕑 gelangen Sie wieder zurück in das Menü "System".

heatcon! MMI

#### PC oder App Bedienung

#### Systemverwaltung

Nicht am MMI verfügbar.

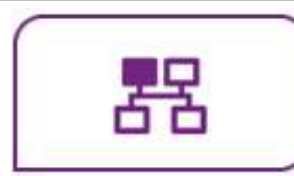

Im Bereich "*Systemverwaltung"* können Sie die **heatcon!** Systemsoftware aktualisieren und eine Datensicherung durchführen.

#### Aktualisieren der System-Software

Das heatapp! System wird ständig weiter entwickelt. Um unsere Kunden daran teilhaben zu lassen, haben wir ein Updatesystem entwickelt, welches Ihnen immer die neueste Version anbietet.

Sie entscheiden, ob Sie das angebotene Update durchführen möchten oder lieber auf den bisherigen Stand bleiben möchten.

Unterhalb der aktuellen Software erscheint die Anzeige, ob ein Software-Update zur Verfügung steht.

#### HINWEIS

Im lokalen Netzwerk erhalten Sie von der App einen **Hinweis**, wenn ein Update Ihres **heatcon! Systems** vorliegt. Software-Updates werden nur angezeigt, wenn das **heatcon!** System mit dem Internet verbunden ist.

Führen Sie ein Software-Update des **heatcon! System** aus, prüfen Sie bitte, ob die neue Software mit der Software des **heatapp! gateway** kompatibel ist.

Führen Sie ggf. auch ein Software-Update des **heatapp! gateway** aus. Durch das Update der Gerätesoftware per Download über das Internet, können abhängig vom Internettarif des Kunden, zusätzliche Kosten entstehen.

#### ACHTUNG

Ein Update des MMI 200 ist nicht über Internet möglich. Ein Update des MMI 200 ist nur im Ausnahmefall erforderlich (neue Funktion des MMI). Bitte senden Sie das MMI 200 dazu an den Hersteller EbV ein.

#### Jetzt neu starten

Die Schaltfläche "Jetzt neu starten" löst einen Neustart des heatcon! System aus.

| incurcon: wiivi | heatcon | ļ | Ν | 1 | Ν | Λ |
|-----------------|---------|---|---|---|---|---|
|-----------------|---------|---|---|---|---|---|

#### PC oder App Bedienung

#### Systemverwaltung

Ein Neustart des Systems löscht die Daten im "Live View".

#### HINWEIS

Ein Neustart des **heatcon! Systems** löscht die gespeicherten Daten des "Live View". Ist die USB Datensicherung des Monitors aktiviert, so bleiben die Daten auf dem USB Stick selbstverständlich erhalten und können weiter verwendet werden.

#### Zurücksetzen auf Werkseinstellungen

Die Schaltfläche "Jetzt zurücksetzen" setzt das Gerät auf die Werkseinstellungen zurück.

#### HINWEIS

Beim Zurücksetzen gehen alle eingestellten Daten unwiederbringlich verloren und eine Neueinrichtung ist erforderlich. Bitte nutzen Sie diese Möglichkeit nur bei entsprechender Aufforderung durch unseren Support oder Ihren Fachmann.

#### Monitor

Der Monitor zeigt aktuelle und historische Daten Ihrer Heizungsanlage. Wenn Sie die Daten länger als 24 Stunden speichern möchten, stecken Sie einen USB Speicherstick am System ein und aktivieren Sie die Speicher-Option.

Das System speichert die Daten, bis der USB Speicherplatz erschöpft ist. Danach werden automatisch die ältesten Daten überschrieben.

#### HINWEIS

Vor dem Entfernen des USB Speichersticks vom System, bitte die Option deaktivieren, um Datenverlust zu vermeiden.

Die Überschreibung der Daten erfolgt automatisch, ohne vorherigen Warnhinweis. Wenn Sie die Daten dauerhaft aufbewahren möchten, sorgen Sie bitte immer für ausreichend Speicherkapazität auf dem USB Speicherstick.

| heatcon! MMI | PC oder App Bedienung                                                                                                    |
|--------------|----------------------------------------------------------------------------------------------------|
| Systemve     | erwaltung                                                                                                    |
|              |                                                                                                    |
|              | Sicherung der Systemdaten                                                                                                    |
|              | Mit Hilfe eines USB-Speichersticks können Sie eine Datensicherung durchführen. Mit diesem<br>Backupsystem können Sie die Installation auf ein neues Gerät übertragen oder nach einem<br>Reset die Anlage schnell wieder in den gesicherten Zustand zurück versetzen. |
|              | Stecken Sie eines USB-Stick an den USB Anschluss des heatcon! System.                                                                                                    |
|              | Durch Tippen auf die Schaltfläche "OK" wird eine Sicherungsdatei auf dem USB Stick abgelegt.                                                                                                    |
|              | Wiederherstellen der gesicherten Systemdaten                                                                                                    |
|              | Möchten Sie ein heatcon! System, welches sich im Auslieferungszustand befindet, mit einer<br>Sicherung von einem USB-Stick wiederherstellen, müssen Sie zunächst den<br>Einrichtungsassistenten ausführen, um die Grundeinstellungen wiederherzustellen.             |
|              | Alternativ öffnen Sie den Einrichtungsassistenten über PC / Laptop und geben den<br>nachfolgenden Link in die Adresszeile ein, um zur Seite der Systemverwaltung zu gelangen:                                                                                        |
|              | Mit USB-LAN Adapter oder Installations-Stick: 10.0.0.1/admin/system/index (USB Switch erforderlich)                                                                                                    |
|              | Über die IP-Adresse mit PC / Laptop:                                                                                                    |
|              | IP-Adresse/admin/System/index                                                                                                    |
|              | Stecken Sie den USB Stick mit der Datensicherung an einen freien USB Port des heatcon!<br>Systems.                                                                                                    |
|              | Wählen Sie die gewünschte Backup Datei aus.                                                                                                    |
|              | Durch Antippen der Schaltfläche <i>"aktualisieren"</i> wird die gewählte Sicherung auf das System<br>übertragen.                                                                                                    |
|              | Über die Schaltfläche 🔇 gelangen Sie wieder zurück in das Menü <i>"System</i> ".                                                                                                    |

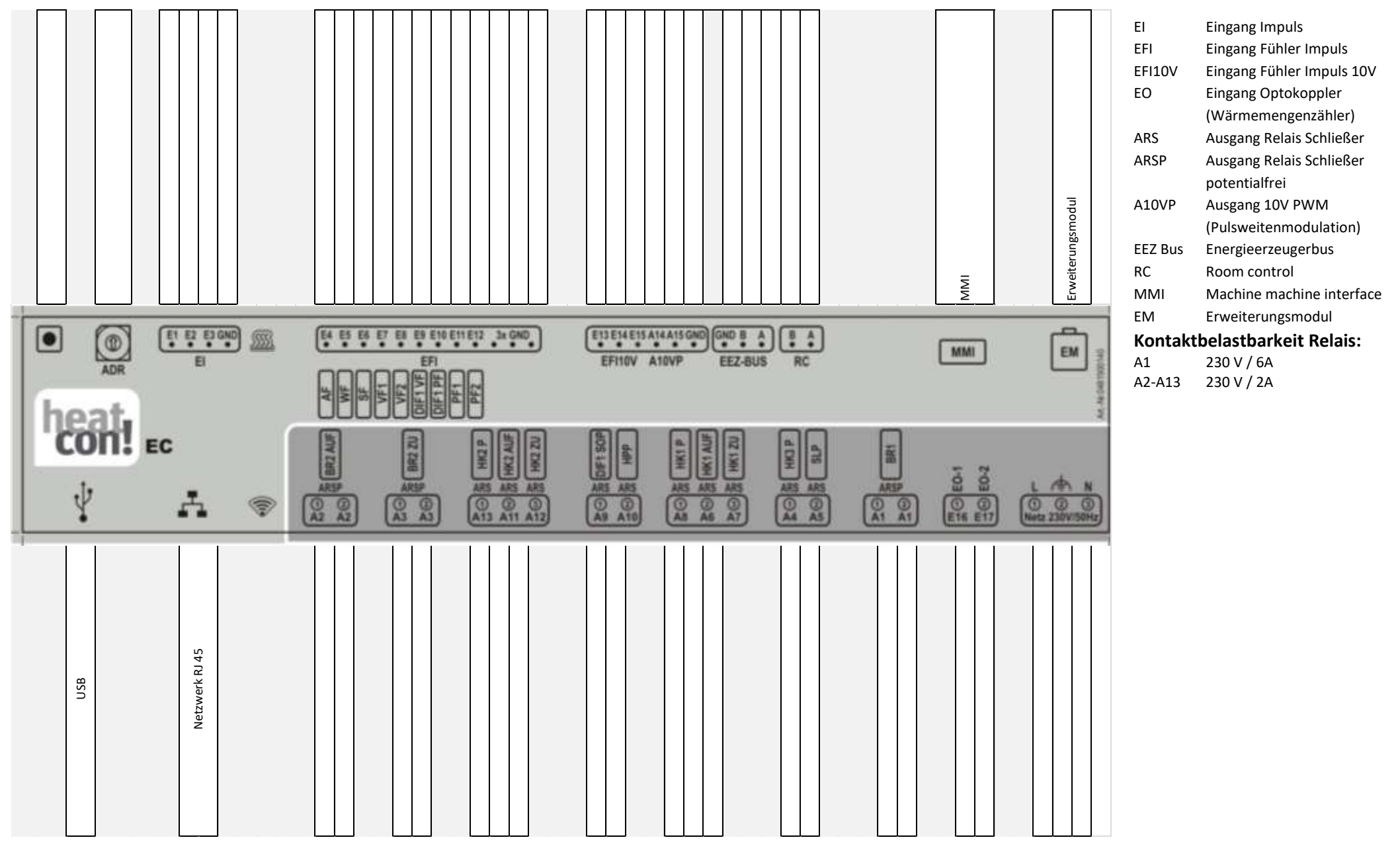

# 7 heatcon! EC Anschlüsse zum Ausdrucken und Beschriften

# 8 Schaltzeitentabelle

| Raum | Tag | Schaltzeit 1 | Schaltzeit 2 | Schaltzeit 3 |
|------|-----|--------------|--------------|--------------|
|      | Мо  |              |              |              |
|      | Di  |              |              |              |
|      | Mi  |              |              |              |
|      | Do  |              |              |              |
|      | Fr  |              |              |              |
|      | Sa  |              |              |              |
|      | So  |              |              |              |
|      | Мо  |              |              |              |
|      | Di  |              |              |              |
|      | Mi  |              |              |              |
|      | Do  |              |              |              |
|      | Fr  |              |              |              |
|      | Sa  |              |              |              |
|      | So  |              |              |              |
|      | Мо  |              |              |              |
|      | Di  |              |              |              |
|      | Mi  |              |              |              |
|      | Do  |              |              |              |
|      | Fr  |              |              |              |
|      | Sa  |              |              |              |
|      | So  |              |              |              |
|      | Мо  |              |              |              |
|      | Di  |              |              |              |
|      | Mi  |              |              |              |
|      | Do  |              |              |              |

| Raum | Тад | Schaltzeit 1 | Schaltzeit 2 | Schaltzeit 3 |
|------|-----|--------------|--------------|--------------|
|      | Fr  |              |              |              |
|      | Sa  |              |              |              |
|      | So  |              |              |              |
|      | Мо  |              |              |              |
|      | Di  |              |              |              |
|      | Mi  |              |              |              |
|      | Do  |              |              |              |
|      | Fr  |              |              |              |
|      | Sa  |              |              |              |
|      | So  |              |              |              |
|      | Мо  |              |              |              |
|      | Di  |              |              |              |
|      | Mi  |              |              |              |
|      | Do  |              |              |              |
|      | Fr  |              |              |              |
|      | Sa  |              |              |              |
|      | So  |              |              |              |

# 8.1 Zugangsdaten

Notieren Sie hier die Zugangsdaten zu Ihrem *heatcon!* System:

| Benutzerebene | Benutzername | Passwort |
|---------------|--------------|----------|
| Fachmann:     |              |          |
|               |              |          |
| Verwalter:    |              |          |
|               |              |          |

Bei Anbindung an die Einzelraumregelung *heatapp!* notieren Sie hier bitte das Passwort des *heatapp! gateway*:

| heatapp! gateway |  |
|------------------|--|
| Passwort:        |  |
|                  |  |

#### HINWEIS

Erstellen Sie ein Einrichtungsprotokoll und eine Datensicherung nach Abschluss der Installation.

# 9 heatcon! System-Handbuch

Die vollständige Beschreibung des heatcon! Systems mit Parameterliste finden Sie im System-Handbuch. Download unter <u>https://ebv-gmbh.eu/de/downloads/heatcon!-regelungssystem/</u>